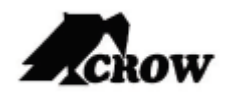

SHEPHERD™

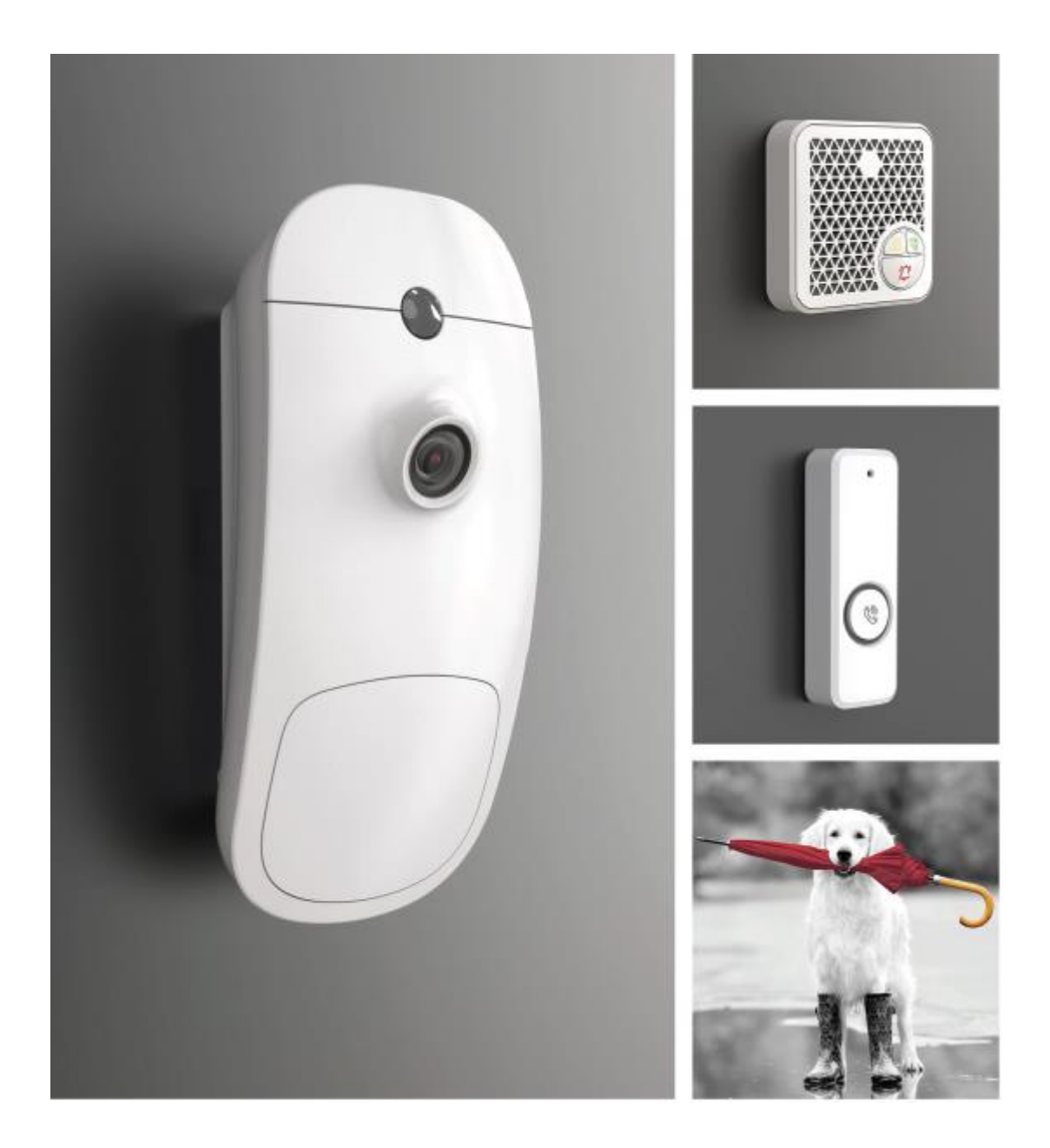

# MANUEL D'INSTALLATION

| Présentation de la centrale Shepherd <sup>™</sup>                     | 4  |
|-----------------------------------------------------------------------|----|
| Caractéristiques et capacités                                         | 4  |
| Vue d'ensemble et capacités de communication                          | 6  |
| Installation du Shepherd™                                             | 8  |
| Configuration du Shepherd <sup>™</sup>                                | 9  |
| Création compte installateur                                          | 9  |
| Enregistrer la centrale                                               | 9  |
| Utilisateurs                                                          |    |
| Paramètres de l'utilisateur                                           | 10 |
| Options de utilisateur                                                | 10 |
| Type d'utilisateur                                                    | 11 |
| Attribution des Partitions                                            | 11 |
| Attribution de plage Horaire (ARM/DESARM auto)                        | 12 |
| Autorisations                                                         | 12 |
| Télécommande                                                          | 12 |
| Badge                                                                 | 13 |
| Partitions                                                            | 14 |
| Noms des partitions                                                   | 14 |
| Paramètres                                                            | 14 |
| Délais et temps                                                       | 15 |
| Attribution de zone                                                   | 16 |
| Attribution utilisateurs                                              | 16 |
| Attribution de plage Horaire (ARM/DESARM auto)                        | 16 |
| Numéro de compte transmission TLS                                     | 16 |
| Bips Claviers                                                         | 16 |
| Sorties actives                                                       | 17 |
| Zones                                                                 |    |
| Configuration des zones - exemples de caractéristiques et d'options : |    |
| État des Zones                                                        | 20 |
| Attribution des Partitions                                            | 22 |
| Mode de fonctionnement                                                | 22 |
| Options des zones                                                     | 23 |
| Zone commutateur à clé                                                | 24 |
| Délais et Temporisations                                              | 25 |
| Nb d'alarme avant éjection                                            | 25 |
| Sorties sur Alarme                                                    | 26 |

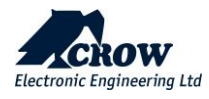

| Sorties                                        | 27 |
|------------------------------------------------|----|
| Ajouter une sortie                             | 27 |
| Type de sortie                                 | 27 |
| Attribution de plage Horaire (ARM/DESARM auto) | 27 |
| Paramètres                                     |    |
| Réinitialisation de l'alarme par carillon      |    |
| Tempo                                          |    |
| Sortie déclenche si :                          |    |
| Alarme active Sortie                           |    |
| Extensions                                     |    |
| Configuration avancée                          |    |
| Canaux de transmission                         |    |
| Type de transmission                           |    |
| Paramètres                                     |    |
| Numéro de compte transmission TLS              |    |
| Options de transmission                        |    |
| Claviers                                       |    |
| Présentation du clavier SH-KP Icon             |    |
| Ajouter un clavier                             |    |
| Paramètres                                     |    |
| Attribution des partitions                     |    |
| Attribution utilisateurs                       |    |
| Attribution de Sortie                          |    |
| Sortie sur alarme                              |    |
| Connexion                                      | 40 |
| Accès à distance                               | 40 |
| Options de communication                       |    |
| ТСР/ІР                                         | 41 |
| GSM                                            | 41 |
| Wi-Fi                                          |    |
| DECT                                           |    |
| RF                                             |    |
| Plage horaire                                  | 45 |
| Paramètres                                     | 45 |
| Fuseaux horaires vacances :                    | 45 |
| Attribution des partitions                     | 45 |
| Atribution utilisateurs                        |    |
| Attribution de Sortie                          |    |

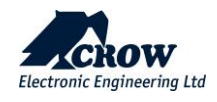

| Divers                                | 47 |
|---------------------------------------|----|
| Options centrale                      | 47 |
| Date et heure du système              |    |
| Horloges                              |    |
| Délais                                | 50 |
| Options de l'utilisateur              | 50 |
| Contrôle carillon                     | 50 |
| Périphériques DECT (Dispositif vocal) | 51 |
| Configuration avancée                 | 51 |
| Attribution des partitions            | 51 |
| Attribution de sortie                 | 51 |
| Commandes                             | 51 |
| Vue globale                           | 52 |
| Contrôle                              | 53 |
| Journal                               | 53 |
| Plus                                  | 53 |
| Déconnexion                           | 53 |
| QR code notice produits               | 54 |

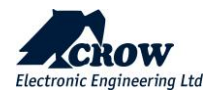

## Presentation de la centrale Shepherd™

## Caractéristiques et capacités

| Jusqu'à 20 utilisateurs                          | Codes et/ou telecommandes/badges                                                                                                    |
|--------------------------------------------------|----------------------------------------------------------------------------------------------------|
| Jusqu'à 64 zones sans fil                        | Jusqu'à 64 zones au total, zones ISM (RF) ,ISM Extender ou/et DECT                                                                              |
|                                                  | Options de modes de fonctionnement (normal, 24H, carillon, zone est un interrupteur à clé)                                                      |
|                                                  | Configuration de la zone à distance                                                                                                    |
|                                                  | Surveillance de la zone                                                                                                    |
| Jusqu'à 32 sorties sans fil<br>bidirectionnelles | Jusqu'à 32 sorties au total, sorties ISM (RF) ,ISM ou/et DECT                                                                                   |
| Jusqu'à 4 partitions                             | Avec personnalisation du nom                                                                                                    |
| Vérification visuelle                            | Jusqu'à 16 détecteurs intérieurs ou/et extérieurs IRPCAM                                                                                        |
| Vérification audio                               | SH-AVM est un module de vérification audio d'intérieur, qui émet des appels d'urgence et des appels téléphoniques vers les utilisateurs finaux. |
| Dispositifs de confort domestique                | ACP Smart Plug, DB Doorbell, AVM,                                                                                                    |
| Dispositifs de sécurité                          | Détecteurs de fumée, d'inondation, de qualité de l'air, de température et d'humidité.                                                           |
| Dispositifs de signalization                     | Sirènes intérieures et extérieures                                                                                                    |
| Communication                                    | GSM/ GPRS/3G/LTE                                                                                                    |
|                                                  | Ethernet                                                                                                    |
|                                                  | WI-FI                                                                                                    |
|                                                  | Messages SMS et commandes de contrôle SMS                                                                                                    |
|                                                  | Appels GSM pour le module SH-AVM en duplex intégral vocal                                                                                       |
| Jusqu'à 8 canaux de rapport                      | Canal Ethernet                                                                                                    |
|                                                  | canal Wi-Fi                                                                                                    |
|                                                  | Canal GSM/GPRS /3G/LTE                                                                                                    |
|                                                  | Fonction de sauvegarde entre les canaux de transmission de communication                                                                        |
|                                                  | SMS                                                                                                    |
|                                                  | Appels vocaux en duplex intégral en cas de panique ou d'appels initiaux<br>(avec les appareils DECT Vocaux).                                    |

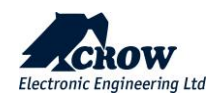

| Support multi-protocole pour le CMS | CROW (l'installation du logiciel du serveur récepteur CROW est nécessaire du côté du CMS)                                                                                                    |
|-------------------------------------|----------------------------------------------------------------------------------------------------|
|                                     | SIA-09 (ADM-CID)                                                                                                    |
|                                     | SIA Null - contrôle du temps de l'événement                                                                                                    |
|                                     | options de rapport programmables                                                                                                    |
| Événements du journal               | +25000 événements                                                                                                    |
| Jusqu'à 8 plages horaires           | Plage horaire pour Armement/désarmement des partition, pour une sortie et pour les utilisateurs                                                                                                 |
| Services Cloud                      | Gestion administrative, page d'installation Web, page personnelle,<br>applications mobile pour l'utilisateur final: Crow pro, Application mobile<br>pour l'installateur : mobile configurator . |
|                                     | Freewave2™ Two Way ISM                                                                                                    |

|                            | Freewavez Two way ISIVI           |
|----------------------------|-----------------------------------|
| Protocole de communication | GFSK avec 5 fréquences & LBT      |
|                            | DECT ULE                          |
| Bandes de fréquences (MHz) | 868MHz                            |
| Portee de transmission     | Jusqu'à 600 mètres en champ libre |

| PROPRIETES ELECTRIQUES                |                                                      |  |
|---------------------------------------|------------------------------------------------------|--|
| Alimentation électrique               | 230VAC 0.4A, 50Hz                                    |  |
| Type d'alimentation                   | Adaptateur AC/DC interne 6V/2A                       |  |
| Seuil de batterie faible              | 3,6V (±0,1V) DC                                      |  |
| Type de batterie de secours           | Pack batterie 3,7V/6000mAh                           |  |
| Temps de chargement                   | Moins de 24 heures                                   |  |
| Autonomie de la batterie              | 1 seule batterie Plus de 12 heures (sans DECT actif) |  |
| Charge de la batterie Courant maximal | Environ 500mA                                        |  |
| Consommation de courant               | Moyenne : 120mA (avec DECT actif 230mA)              |  |

| PROPRIÉTÉS PHYSIQUES                       |                         |  |
|--------------------------------------------|-------------------------|--|
| Dimensions                                 | 233,8 x 165,8 x 31,6 mm |  |
| Poids                                      | 1.40Kg avec batterie    |  |
| Plage de températures de<br>fonctionnement | De -10° C à 55 °C       |  |
| Plage de température de stockage           | De -20 °C à 60 °C       |  |

Grade de sécurité 2, Classe environnementale II Alimentation électrique Type A Catégorie ATS DP3

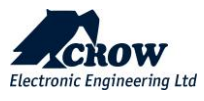

#### Vue d'ensemble et capacités de communication <u>Vue de face</u>

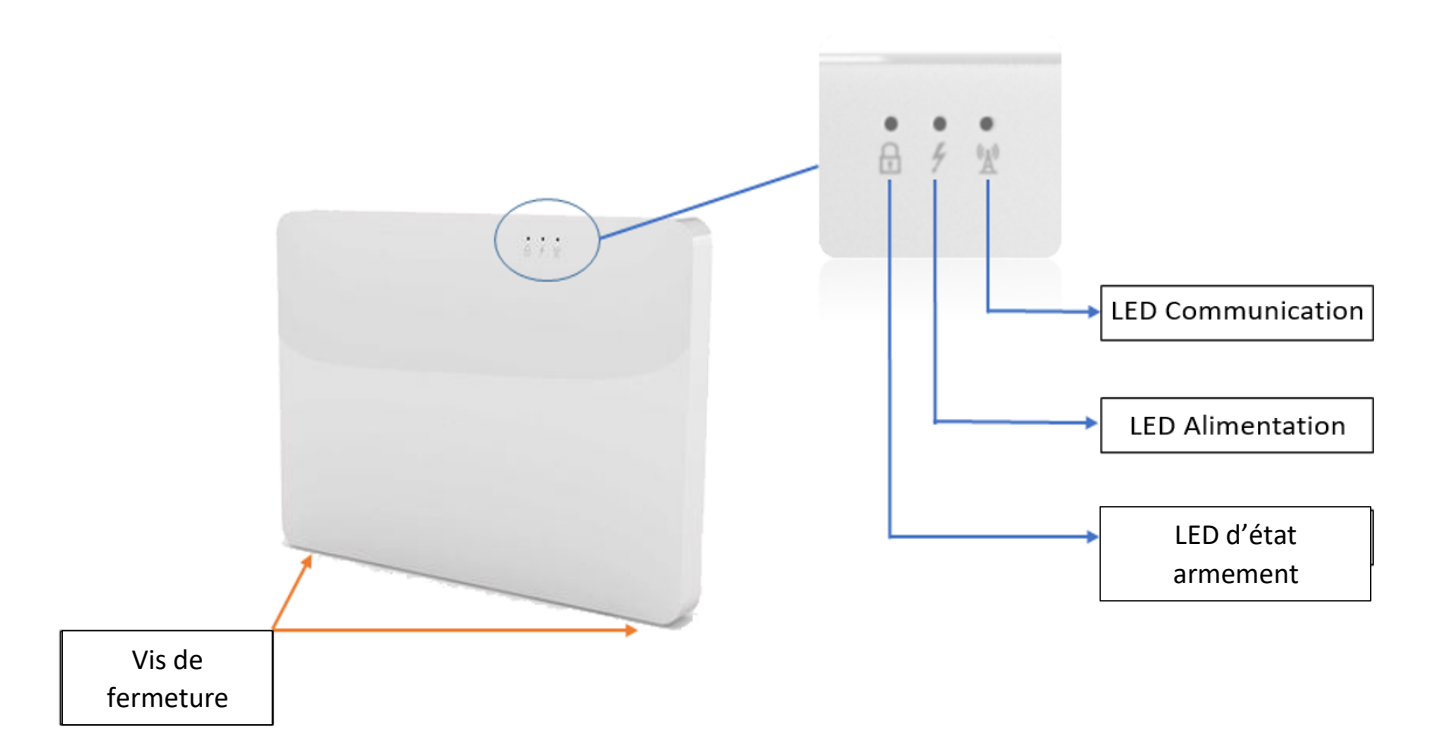

#### Indications des Led

| État de la centrale                                                         | LED d'état armement               | LED Alimentation           | LED de<br>communication |
|-----------------------------------------------------------------------------|-----------------------------------|----------------------------|-------------------------|
| Le système est armé                                                         | Rouge                             | -                          | -                       |
| Le système est en cours d'armement                                          | Rouge clignotant                  | -                          | -                       |
| Alarme anti-effraction                                                      | Rouge clignotant                  |                            |                         |
| Alarme de panique                                                           | L'état de la led ne<br>change pas | -                          |                         |
| Le système est désarmé et prêt à être armé                                  | Vert                              | -                          | -                       |
| Le système est désarmé et n'est pas prêt à être armé.                       | LED éteint                        | -                          | -                       |
| L'alimentation principale et la batterie de secours sont OK                 | -                                 | Clignotement vert          | -                       |
| Batterie manquante OU Batterie en mode charge                               | -                                 | Vert / rouge<br>clignotant | -                       |
| Panne de secteur - le système fonctionne sur la batterie de secours         | -                                 | Rouge clignotant           | -                       |
| Système fonctionnant avec la méthode de communication principale (Ethernet) | -                                 | -                          | Clignotement vert       |
| Système fonctionnant avec une méthode de                                    | _                                 | _                          | Vert / rouge            |
| communication de secours (WIFI ou GSM)                                      |                                   |                            | clignotant              |
| Aucune méthode de communication                                             | -                                 | -                          | LED éteint              |
| Connexion pour la configuration à distance                                  | -                                 | -                          | Vert                    |

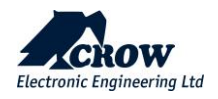

#### <u>Vue arrière :</u>

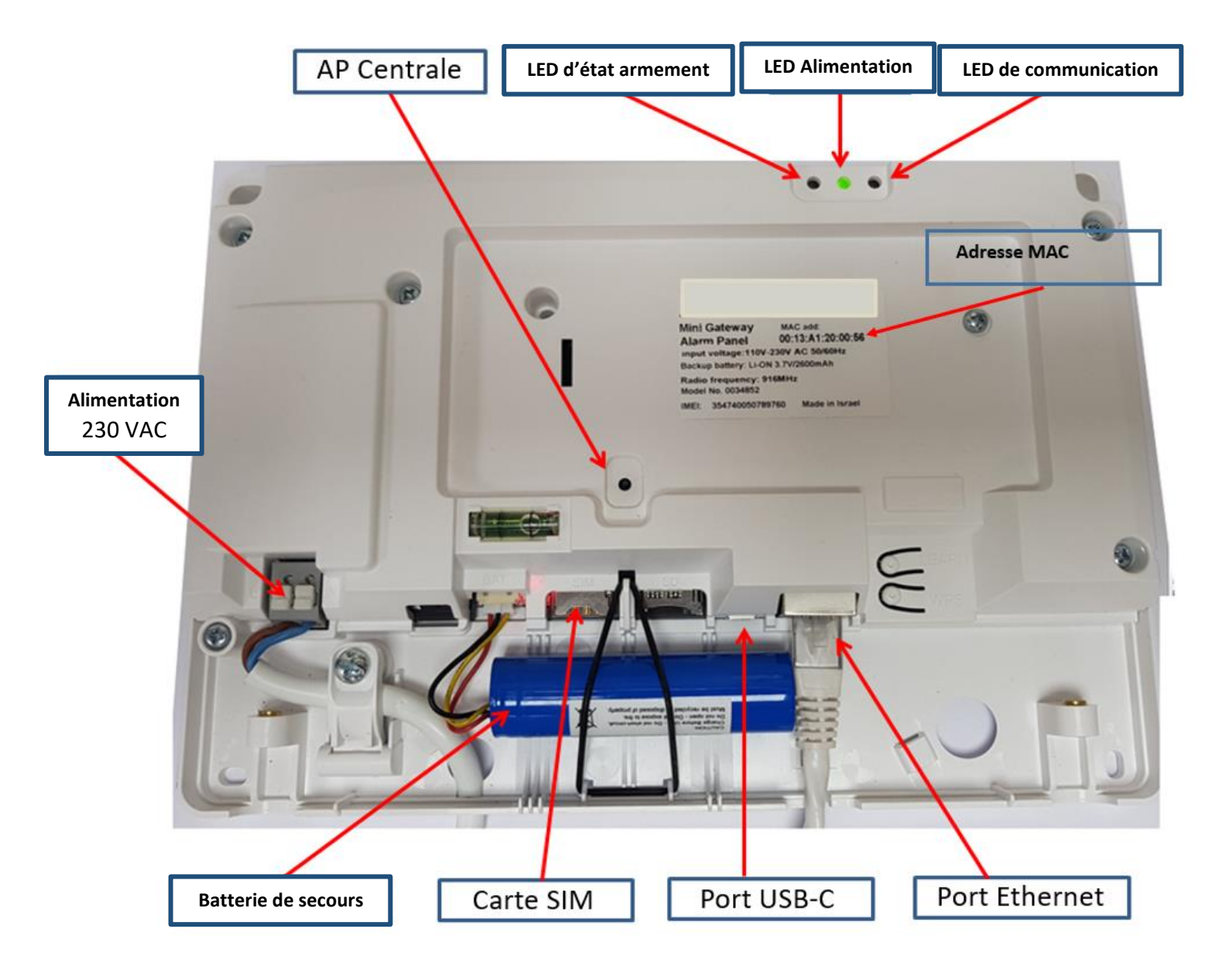

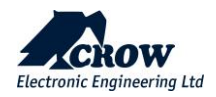

### Installation du Shepherd™

**<u>Remarque</u>**: Veillez à ce que la centrale soit montée près d'une prise de courant facilement accessible. La prise de courant pour l'alimentation de la centrale doit avoir son propre circuit de fusibles.

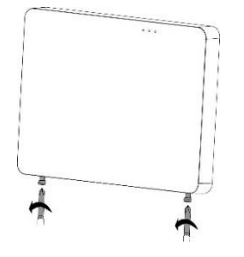

Utilisez un tournevis cruciforme pour dévisser les 2 vis de fixation situées au bas du panneau.

Les vis sont retenues par un ressort caché. Elles ne peuvent pas être totalement retirées

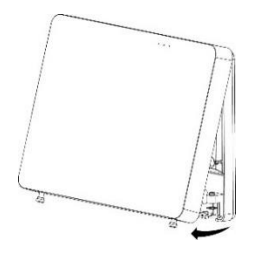

Retirez le couvercle avant de la centrale en le faisant basculer vers l'extérieur.

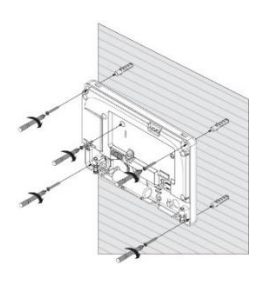

Placez la centrale sur le mur

Utilisez l'indicateur de niveau d'eau pour le positionner droit sur le mur.

Marquez les trous de fixation sur le mur et percez le mur.

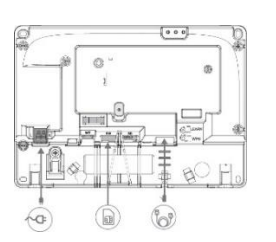

Fixez l'unité au mur à l'aide des vis fournies

Ethernet - Connectez le câble Ethernet à un routeur ou à une prise Internet.

GSM - Insérez la carte micro-SIM dans le logement de la carte SIM.

AC - Branchez sur une prise de courant

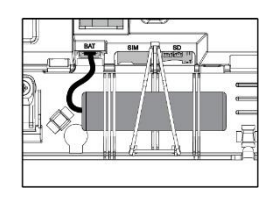

Connectez la batterie de secours

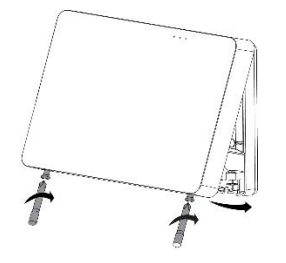

Remettez le couvercle et fermez le grâce au deux vis de fixation.

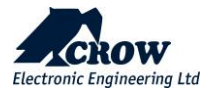

### Configuration du Shepherd™

#### Création compte installateur

Pour programmer, gérer et contrôler sa centrale il est nécessaire d'entrer dans la page web installer de crow :

installer.crowcloud.xyz créer votre compte et indiquez le code d'enregistrement fournis par le distributeur.

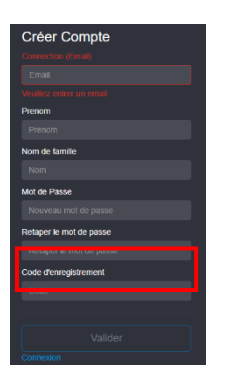

#### **Enregistrer la centrale**

Recherchez la centrale à l'aide de son adresse MAC.

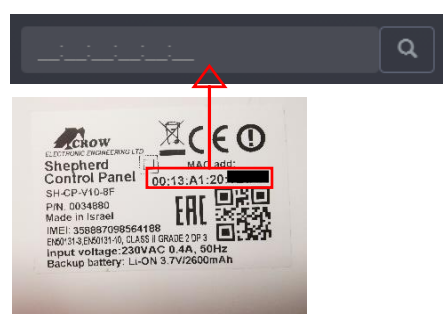

#### Appuyez sur le bouton « plus » et cliquez sur « prendre possession »

| Version Q              | Demiere connection | Options |  |
|------------------------|--------------------|---------|--|
| 0.9.84.31              | 2020-11-30 11:26   | Plus    |  |
|                        |                    |         |  |
| Version de mise a jour |                    |         |  |
| Allera : 🔯 Page Pe     |                    |         |  |
| Desactiver panique     |                    |         |  |
| C Gérer les notifica   |                    |         |  |
| Reset de la connexio   |                    |         |  |

Assurez-vous d'avoir un compte installateur avant toute installation (si ce n'est pas le cas, demandez-le à votre distributeur).

Après avoir installé la centrale, connectez-la au secteur et à Internet via le câble Ethernet branché sur le routeur. Vérifiez que la LED de communication clignote en vert. La centrale utilise son adresse MAC pour communiquer avec le Crow cloud.

**Remarque importante** : n'utilisez pas les mêmes détails de compte pour le compte de l'installateur et pour le compte de l'utilisateur final, les comptes doivent être différents. L'installateur doit vérifier auprès de son distributeur s'il a été affecté à un sous-groupe de centrales ou si le distributeur dispose d'un code d'enregistrement pour utiliser l'option de prise en charge de certains panneaux qu'il a acquis auprès du distributeur.

#### Lien : installer.crowcloud.xyz

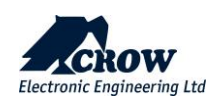

### Utilisateurs

Cliquez sur l'utilisateur pour afficher les options disponibles.

### Paramètres de l'utilisateur

| Paramètre | Description                                                                    |
|-----------|--------------------------------------------------------------------------------|
| Nom       | Entrez le nom de l'utilisateur jusqu'à 16 caractères                           |
| Code      | Peut être modifier sur l'application ou la page web de l'utilisateur           |
| Téléphone | Entrez le numéro de téléphone de l'utilisateur (appel depuis la boîte vocale). |

### Options de Utilisateur

| Paramètre                          | Description                                                                                                    |
|------------------------------------|----------------------------------------------------------------------------------------------------|
| Peut armer en TOTAL                | L'utilisateur peut armer en TOTAL toutes les partitions qui lui sont attribuées                                                                                                    |
| Peut armer en PARTIEL              | L'utilisateur peut armer en PARTIEL toutes les partitions qui lui sont attribuées.                                                                                                    |
| Peut désarmer                      | L'utilisateur peut désarmer le mode TOTAL pour toutes les partitions qui lui sont attribuées.                                                                                                    |
| Peut désarmer le PARTIEL           | L'utilisateur peut désarmer le mode PARTIEL pour toutes les partitions qui lui sont attribuées.                                                                                                    |
| Gardien (Désarme que si<br>alarme) | L'utilisateur peut armer toutes les partitions qui lui sont attribuées, mais il ne peut les désarmer que si la centrale est en état d'alarme.                                                                                 |
| En mode Parent                     | Si un utilisateur ayant activé cette option arme la centrale, la centrale enverra un SMS<br>dès qu'un utilisateur qui n'est pas en mode parent la désarme pour avertir les parents<br>du retour de leurs enfants à la maison. |
| Code requis après badge            | Après avoir présenté le badge d'accès, l'utilisateur doit entrer un code d'utilisateur valide.                                                                                                    |

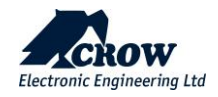

### Type d'utilisateur

| Paramètre                         | Description                                                                                                    |
|-----------------------------------|----------------------------------------------------------------------------------------------------|
| Utilisateur de clavier            | Des utilisateurs peuvent être assignés à des claviers, des codes peuvent être<br>utilisés pour armer/désarmer le mode TOTAL ou le mode PARTIEL.       |
| Utilisateur de télécommande       | Les télécommandes peuvent être utilisées pour armer/désarmer le mode TOTAL<br>ou le mode PARTIEL ou elles peuvent commander des sorties directement.  |
| Utilisateur de Badge              | Le badge d'accès peut être utilisé pour armer/désarmer le mode TOTAL ou le mode PARTIEL ou pour actionner des sorties à des fins de contrôle d'accès. |
| Utilisateur App et Web<br>serveur | Cette option définit les droits de l'utilisateur pour le contrôle à distance via le site web utilisateur ou l'application mobile.                     |

### Attribution des Partitions

| Paramètre                                | Description                                                                                                    |
|------------------------------------------|----------------------------------------------------------------------------------------------------|
| Partitions attribuées à<br>l'utilisateur | Les utilisateurs peuvent être affectés à des partitions pour les armer/désarmer le mode TOTAL ou le mode PARTIEL. |

### **Attribution Clavier**

| Paramètre                           | Description                                                                                                    |
|-------------------------------------|----------------------------------------------------------------------------------------------------|
| Clavier attribué à<br>l'utilisateur | Cette option permet la gestion des claviers aux utilisateurs. Les utilisateurs peuvent<br>être autorisés à armer/désarmer le mode TOTAL ou le mode PARTIEL ou pour<br>actionner des sorties à des fins de contrôle d'accès |

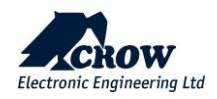

### Attribution de plage Horaire (ARM/DESARM auto)

| Paramètre                                  | Description                                                                                                    |
|--------------------------------------------|----------------------------------------------------------------------------------------------------|
| Plage Horaire attribuée à<br>l'utilisateur | Lorsque l'utilisateur est contrôlé par une plage horaire, son code de clavier et sa<br>telecommande sont désactivés en permanence, lorsque la plage horaire n'est pas<br>active. Ce n'est que lorsque la plage horaire est définit que l'utilisateur peut<br>effectuer des actions dans le système conformément à ses droits définis par la<br>configuration. |

#### Autorisations

| Paramètre                                            | Description                                                                                           |
|------------------------------------------------------|----------------------------------------------------------------------------------------------------|
| L'utilisateur peut changer son<br>code et son nom    | Si cette option est activée, l'utilisateur peut changer son code et son nom.                          |
| L'utilisateur peut changer tous<br>les codes et noms | Si cette option est activée, l'utilisateur peut changer le code et le nom pour tous les utilisateurs. |

### Télécommande

| Paramètre                                                                       | Description                                                                                                    |
|---------------------------------------------------------------------------------|----------------------------------------------------------------------------------------------------|
| SN télécommande                                                                 | Saisissez le numero de serie de la télécommande et enregistrez la configuration.<br>Pressez sur les 2 boutons inferieurs de la télécommande pour l'appairage.                                                                                                    |
| Effacer                                                                         | Cliquez sur "Effacer" puis enregistrez la configuration                                                                                                    |
| Désarmement possible<br>uniquement en cas<br>d'alarme                           | Si cette option est activée, la télécommande peut désarmer l'alarme pendant l'alarme uniquement.                                                                                                    |
| Désarmement possible<br>uniquement pendant la<br>Tempo d'entrée ou en<br>alarme | Si cette option est activée, la télécommande ne peut désarmer l'alarme que pendant<br>la durée du délai d'entrée ou si l'alarme est en cours. Cela signifie que les utilisateurs<br>autorisés doivent entrer dans les lieux et déclencher la temporisation d'entrée avant<br>de pouvoir désarmer l'alarme. |
| Appel vocal sur Alarme<br>Panique télécommande                                  | Si cette option est activée, un appel vocal sera emit si une alerte panique est active depuis la telecommande                                                                                                    |

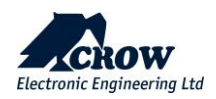

## Badge

| Paramètre                             | Description                                                                                                    |
|---------------------------------------|----------------------------------------------------------------------------------------------------|
| Apprentissage du Badge                | Le badge d'accès doit être enregistré dans la centrale avant de pouvoir être utilisé,<br>l'apprentissage se fait dans le clavier sur le logo du clavier, veuillez vous assurer que<br>cet utilisateur a déjà un code sinon, le RFID ne fonctionnera pas.<br>Cliquez sur le bouton et approchez le badge du clavier. |
| Effacer                               | Cliquez sur "Effacer" puis enregistrez la configuration                                                                                                    |
| Peut armer en TOTAL                   | Si cette option est activée, le badge d'accès peut armer la partition attribuée à l'utilisateur en TOTAL.                                                                                                    |
| Peut désarmer le TOTAL                | Si cette option est activée, le badge peut désarmer la partition attribuée à l'utilisateur en TOTAL.                                                                                                    |
| Badge active/desactive les<br>sorties | Le badge peut être attribué à une ou plusieurs sorties. Il peut être utilisé pour faire fonctionner une alarme sonore ou visuelle connectée à la sortie.                                                                                                    |

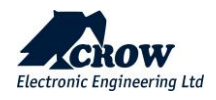

## **Partitions**

Cliquez sur une partition pour afficher ses options disponibles.

### Noms des partitions

| Paramètre | Description                                |
|-----------|--------------------------------------------|
| Nom       | Entrez un nom pour identifier la partition |

#### Paramètres

| Paramètre                                                       | Description                                                                                                    |
|-----------------------------------------------------------------|----------------------------------------------------------------------------------------------------|
| Signaler l'armement à la fin de<br>la tempo de sortie           | Si cette option est activée, la centrale transmet le signal d'armement lorsque le<br>délai de sortie expire. Si elle est désactivée, la centrale transmet le signal<br>d'armement dès que le système a été armé.                                                                                                    |
| Utiliser le signalement<br>d'alarme non vérifiée et<br>vérifiée | Pour réduire la possibilité de fausses alarmes, la centrale peut exiger deux<br>alarmes sur des zones différentes dans une période de 45 minutes avant qu'une<br>alarme complète ne soit envoyée. Si cette option est activée, elle s'applique à<br>toutes les zones affectées à la partition.                                                                                                    |
|                                                                 | Une alarme sur une seule zone envoie un rapport de quasi-alarme à la station de<br>surveillance. Si aucune autre alarme ne se produit dans les 45 minutes, la<br>minuterie de quasi-alarme est réinitialisée et un rétablissement est envoyé pour<br>la zone qui s'est activée. Si la zone qui s'est activée est toujours en alarme à<br>l'expiration du délai de 45 minutes, une exclusion de zone pour cette zone est<br>envoyée et la zone restera exclue jusqu'à ce que la partition soit désarmée.<br>Toutes nouvelles alarmes après l'expiration de la temporisation entraîne l'envoi<br>d'un autre rapport de quasi-alarme. Si une deuxième alarme sur une zone<br>différente se produit dans les 45 minutes, un rapport d'alarme d'intrusion vérifiée<br>est envoyé. Ce format s'applique uniquement aux rapports Contact ID. |
|                                                                 | Si vous activez cette option, les alarmes de zone ne seront plus signalées dans les<br>formats Voix, car il n'y a pas de messages pour les alarmes non vérifiée et vérifiée.<br>Vous devez désactiver cette option si vous utilisez le format vocal.                                                                                                    |
| Échec d'armement si zone de<br>sortie ouverte                   | Si cette option est activée, elle ne permet pas d'armer ou de maintenir<br>l'armement de la partition si l'une des zones de sortie reste ouverte après<br>l'expiration du délai de sortie. Cette option n'est pas valable pour l'armement<br>automatique par fuseau horaire.                                                                                                    |

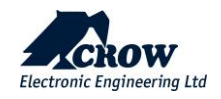

#### Délais et temps

| Paramètre                                                | Description                                                                                                    |
|----------------------------------------------------------|----------------------------------------------------------------------------------------------------|
| Tompo contio comomont                                    | Chaque partition peut avoir sa propre temporisation de sortie.                                                                                                    |
| TOTAL (sec)                                              | Le délai peut être programmé de 1 à 255 secondes par incréments d'une seconde.<br>Si le délai de sortie est réglé sur '0', la centrale sera armé instantanément.                                                                                                    |
| Tempo sortie armement<br>PARTIEL (sec)                   | Chaque partition en mode PARTIEL peut avoir son propre délai de sortie. Le délai peut être programmé de 1 à 255 secondes par incréments d'une seconde. Si le délai de sortie est réglé sur '0', la centrale est armé instantanément.                                                                                                    |
|                                                          | Chaque partition peut avoir son propre délai de negligence.                                                                                                    |
| Délai de négligence de<br>Partition (jours)              | Le temps de negligence surveille l'armement/désarmement de chaque partition.<br>Si une partition n'a pas été armé dans le nombre de jours défini, un rapport de<br>negligence est envoyé.                                                                                                    |
|                                                          | Chaque fois qu'une partition est armée, le compteur de negligence est remis à zéro. La valeur '0' désactive le contrôle de la negligence.                                                                                                    |
|                                                          | NOTE :                                                                                                    |
|                                                          | Si la valeur par défaut de '0' est modifiée à cet endroit<br>(par exemple, une valeur de 10 est entrée, ce qui signifie 10 jours), la prochaine<br>fois que la partition est armée, un message de rétablissement de negligence sera<br>envoyé par la centrale pour vérifier que la fonction fonctionne.                                                                                                    |
| Tempo inactivité partition<br>(min)                      | Chaque partition peut avoir son propre temps d'inactivité. Le temps d'inactivité<br>surveille l'absence d'activité pour chaque partition au moment du désarmement.<br>Si une partition n'a pas été activé dans le nombre de minutes défini, un rapport<br>de partition inactive est envoyé. Chaque fois qu'une partition est activée, la<br>minuterie d'inactivité est remise à zéro. La valeur '0' désactive la surveillance de<br>l'inactivité. |
| Temps de rétablissement de<br>l'Alarme de zone (minutes) | Cette option est dédiée à la réinitialisation automatique des alarmes panique,<br>incendie et médicale et uniquement dans le cas où aucun clavier n'est installé                                                                                                    |
|                                                          | Si vous n'avez pas de clavier installé, vous ne pouvez pas désarmer le système<br>avec un code. Vous pouvez alors régler le rétablissement automatique des<br>alarmes panique, incendie et médicale après "X" minutes                                                                                                    |
|                                                          | Si la valeur est fixée à "0", le système ne rétablira pas automatiquement l'alarme.<br>L'utilisateur devra le faire via l'application mobile, la telecommande ou la page<br>web personnelle.                                                                                                    |

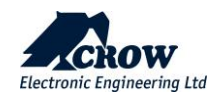

### Attribution de zone

| Paramètre             | Description                                                                                                    |
|-----------------------|----------------------------------------------------------------------------------------------------|
| Zones de la partition | Cette option permet d'attribuer une ou plusieurs zones à une partition.<br>Par défaut, toutes les zones sont assignées à la partition 1. |

### Attribution utilisateurs

| Paramètre                    | Description                                                       |
|------------------------------|-------------------------------------------------------------------|
| Utilisateurs de la partition | Cette option permet d'affecter des utilisateurs à des partitions. |

#### Attribution de plage Horaire (ARM/DESARM auto)

| Paramètre     | Description                                                          |
|---------------|----------------------------------------------------------------------|
| Plage horaire | Cette option permet d'affecter des plages horaires à des partitions. |

### Numéro de compte transmission TLS

| Paramètre               | Description                                                                                                    |
|-------------------------|----------------------------------------------------------------------------------------------------|
|                         | Lorsque le système envoi un rapport à une station de surveillance, un numéro de compte unique doit être programmé dans les canaux de rapport de 1 à 7 pour identifier la centrale. Il existe un code de compte pour chaque partition.     |
| Numéros de compte de la |                                                                                                    |
| partition               | Le code de compte est composé de 4 chiffres. Chaque chiffre peut être un nombre<br>de 0 à 9 ainsi que les caractères spéciaux B, C, D, E et F. Pour les canaux de rapport<br>SMS, il n'est pas nécessaire de définir le numéro de compte. |

### **Bips Claviers**

| Paramètre                                              | Description                                                                                                    |
|--------------------------------------------------------|----------------------------------------------------------------------------------------------------|
| Claviers bips si tempo sortie<br>(ARMER TOTAL/PARTIEL) | Cette option est utilisée pour indiquer le délai de sortie à l'armement par le biais de<br>bips émis par le clavier. Si l'option est selectionnée pour la partition, le clavier<br>commencera à émettre des bips pendant le délai de sortie de l'armement. |

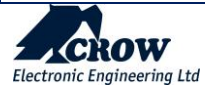

#### Sorties actives

| Paramètre                           | Description                                                                                                    |
|-------------------------------------|----------------------------------------------------------------------------------------------------|
| Sortie activent si                  |                                                                                                    |
| (armement TOTAL)<br>ou              | A des fins de surveillance, une indication d'armement peut être attribuée à une<br>sortie.<br>Chaque partition peut avoir une indication d'armement distincte assignée à une<br>sortie différente si nécessaire.  |
| (armement PARTIEL)                  |                                                                                                    |
| Sortie activent si<br>(désarmement) | À des fins de surveillance, une indication de désarmement peut être attribuée à une sortie. Chaque partition peut avoir une indication de désarmement distincte attribuée à une sortie différente, si nécessaire. |

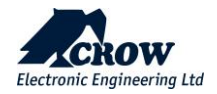

#### <u>Zones</u>

La centrale Shepherd<sup>™</sup> prend en charge jusqu'à 64 zones sans fil : Zones ISM et/ou Zones DECT ULE

Nous vous invitons à visiter notre site web http://www.thecrowgroup.com pour plus d'informations sur notre gamme de détecteurs sans fil ISM et DECT ULE à deux voies.

Pour configurer les zones, cliquez sur la zone pour afficher les options correspondantes.

Pour appairer une Zone, cliquez sur "Ajouter une zone", selectionne le type de protocole radio ISM ou DECT, puis entrez le numero de serie du peripherique. L'assistant detectera automatiquement le type de peripherique et proposera les options s'y reliant.

Le champ "Nom" permet d'attribuer un nom a la zone.

#### Configuration des zones - exemples de caractéristiques et d'options :

#### Détecteur PIR sans fil

| Detecteur de mouv   | ement IRP |
|---------------------|-----------|
|                     |           |
| LED                 |           |
| Active              | ~         |
| Supervision         |           |
| 7 min               | ~         |
| Animal              |           |
| OFF                 | ~         |
| Nombre d'impulsions |           |
| 2 pulse count       | ~         |
| Sensibilité         |           |
| 2                   | ~         |
|                     |           |

#### **Options disponibles**

État de la (des) DEL : Activation ou non des indicateurs LED

<u>Supervision</u>: Période de temps entre chaque supervision en minute (de 1 à 30)

Immunité des animaux de compagnie : Activation de l'immunité des animaux domestiques jusqu'à 25Kg

<u>Nombre d'impulsions</u> : Nombre d'impulsions pour chaque détection de mouvement

Sensibilité : Sensibilité PIR

#### Aimant sans fil pour portes et fenêtres SH-MAG2

| Contact Magnetique         | e Configuratio |
|----------------------------|----------------|
|                            |                |
| LED                        |                |
| Active                     | ~              |
| Supervision                |                |
| 7 min                      | ~              |
| Contact magnétique         |                |
| Active                     | ~              |
| Entrée filaire             |                |
| Desactivee                 | ~              |
| Contact mag/Entrée filaire |                |
| Mode "ET"                  | ~              |
|                            |                |

#### **Options disponibles**

LED Enable : Activation ou non des indicateurs LED

Supervision : Période de temps entre chaque supervision en minute (de 7 à 30)

Interrupteur interne : Activation de l'interrupteur Reed interne

Interrupteur externe : Activation du bornier interne (pour connecter un dispositif à fil externe)

<u>Logique des interrupteurs</u> : Déclenchement d'alarme selon le mode ET/OU des interrupteurs interne et externe.

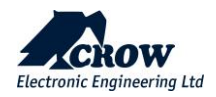

#### Détecteur d'inondation sans fil

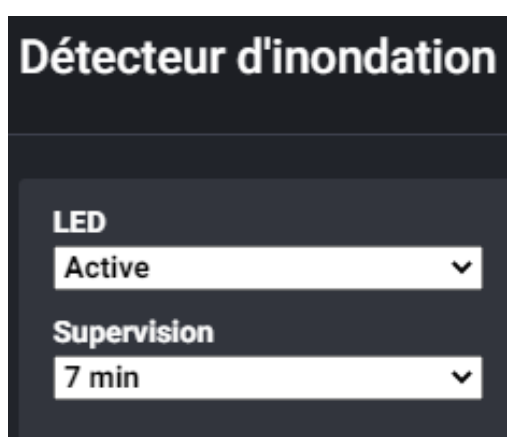

#### **Options disponibles**

LED Enable : Activation ou non des indicateurs LED

<u>Supervision</u>: Période de temps entre chaque supervision en minute (de 7 à 30)

#### Caméra sans fil SH- PIR

| IRP Caméra sans fil         | Configuratio |
|-----------------------------|--------------|
|                             |              |
| LED                         |              |
| Active                      | ~            |
| Animal                      |              |
| OFF                         | <b>~</b>     |
| Nombre d'impulsions         |              |
| 2 compte pulsation          | ~            |
| Sensibilité                 |              |
| 2                           | <b>~</b>     |
| Images par envoi            |              |
| 3                           | ~            |
| Niveau de qualité JPEG      |              |
| 60 %                        | ~            |
| Picture resolution && color |              |
| VGA couleur(640x480)        | ~            |
| Avancé 👻                    |              |

#### **Options disponibles**

État de la (des) DEL : Activation ou non des indicateurs LED

Immunité des animaux de compagnie : Activation de l'immunité pour les animaux de compagnie jusqu'à 25 kg.

<u>Nombre d'impulsions</u> : Nombre d'impulsions pour chaque détection de mouvement (1,2 ou3)

Sensibilité : Sensibilité du capteur PYRO

Images par jeu : Nombre de photos envoyées en cas d'alarme

Niveau de qualité JPEG : Qualité de l'image (de 20% à 90%)

<u>Résolution d'image et couleur :</u> Sélection entre : QVGA N&B (320x240), VGA N&B (640x480), QVGA Couleur (320x240), VGA Couleur (640x480)

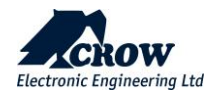

| Avancé 🔻                                                                                                    |                            |
|----------------------------------------------------------------------------------------------------|----------------------------|
| État de la caméra                                                                                                    |                            |
| Active                                                                                                    | ×                          |
| Active                                                                                                    |                            |
| Direction impulsion                                                                                                    |                            |
| Any first                                                                                                    | ~                          |
| LED infrarouge                                                                                                    |                            |
| Desactivee                                                                                                    | ~                          |
| Temps entre 2 impulsions                                                                                                    |                            |
| 5s                                                                                                    | ~                          |
| Temps entre 2 impulsions                                                                                                    |                            |
| 3s                                                                                                    | ~                          |
| Temps entre 2nd et 3ème in                                                                                                    | nulsion                    |
| remps entre 2nd et seine m                                                                                                    | puision                    |
| 20                                                                                                    | ~                          |
| 2s                                                                                                    | ~                          |
| 2s<br>Mode JPEG                                                                                                    | ~                          |
| 2s<br>Mode JPEG<br>JPEG Régulier                                                                                                    | ~<br>~                     |
| 2s<br>Mode JPEG<br>JPEG Régulier<br>Forme image                                                                                              | ~                          |
| 2s<br>Mode JPEG<br>JPEG Régulier<br>Forme image<br>0.5 secondes                                                                              | ~                          |
| 2s<br>Mode JPEG<br>JPEG Régulier<br>Forme image<br>0.5 secondes<br>Temps d'attente                                                           | ~<br>~                     |
| 2s<br>Mode JPEG<br>JPEG Régulier<br>Forme image<br>0.5 secondes<br>Temps d'attente<br>90 secondes                                            | ×<br>×<br>×                |
| 2s<br>Mode JPEG<br>JPEG Régulier<br>Forme image<br>0.5 secondes<br>Temps d'attente<br>90 secondes                                            | *<br>*<br>*                |
| 2s<br>Mode JPEG<br>JPEG Régulier<br>Forme image<br>0.5 secondes<br>Temps d'attente<br>90 secondes<br>Contraste                               | ~                          |
| 2s<br>Mode JPEG<br>JPEG Régulier<br>Forme image<br>0.5 secondes<br>Temps d'attente<br>90 secondes<br>Contraste<br>ON (Auto)                  | ><br>><br>><br>>           |
| 2s<br>Mode JPEG<br>JPEG Régulier<br>Forme image<br>0.5 secondes<br>Temps d'attente<br>90 secondes<br>Contraste<br>ON (Auto)<br>Netteté       | ><br>><br>><br>>           |
| 2s<br>Mode JPEG<br>JPEG Régulier<br>Forme image<br>0.5 secondes<br>Temps d'attente<br>90 secondes<br>Contraste<br>ON (Auto)<br>Netteté<br>ON | ><br>><br>><br>><br>><br>> |

État de la caméra : Activer/Désactiver

Mode de direction des impulsions :

Infra LED : Activer/Désactiver

Conf Time B/W 1st and 2nd Pulses : Entre 0.5 sec et 7 sec

Temps entre la première et la deuxième impulsion : Entre 0.5 sec et 3 sec

Temps entre laseconde et la troisièmes impulsions : Entre 0.5 sec et 2 sec

Mode JPEG : Régulier ou différentiel (détection de mouvement vidéo)

Pict Rate : Temps écoulé entre les images d'alarme

**<u>Différentiel JPEG</u>** : Sensibilité de la détection de mouvement vidéo (élevée ou faible)

Temps d'attente (sec) : Temps d'attente entre 2 détections et photos (entre 30 et 120 sec)

Amélioration du contraste : Accentuation du contraste de l'image

Amélioration de la netteté : Netteté de l'image

#### État des Zones

| Paramètre                  | Description                                                                                                    |
|----------------------------|----------------------------------------------------------------------------------------------------|
| Est actif                  | La zone sera surveillée en TOTAL par la centrale.                                                                                                    |
| Actif (PARTIEL)            | Si cette option est selectionnée, La zone déclenchera une alarme lorsque le mode Partiel est<br>armé. Cette fonction est normalement utilisée pour armer une partie seulement de l'alarme<br>pendant la nuit.                                                                                                    |
| En Double<br>Déclenchement | Si cette option est activée, la zone devra se déclencher deux fois dans le délai imparti avant<br>de déclencher une alarme. Si la zone ne se déclenche pas une deuxième fois avant<br>l'expiration du délai de deux déclenchements, le compte est remis à zéro et il faudra deux<br>autres déclenchements pour provoquer une alarme sur cette zone. Si plus d'une zone est<br>configurée comme une zone à deux déclenchements, un seul déclenchement de deux zones<br>distinctes pendant le temps de deux déclenchements peut également provoquer une<br>alarme. Si la zone devient défectueuse et reste ouverte après avoir été déclenchée à la fin de<br>la période de deux déclenchements, une alarme sera également déclenchée. |

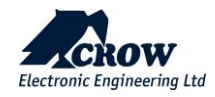

| Temporisée en sortie                 | La zone doit être fermée pour être prête à être armée. Elle ne provoquera pas d'alarme<br>instantanée si elle est déclenchée pendant le délai de sortie.                                                                                                    |
|--------------------------------------|----------------------------------------------------------------------------------------------------|
| Paramètre                            | Description                                                                                                    |
| Armement possible si<br>zone ouverte | La zone peut rester ouverte pendant l'armement et déclenchera une alarme si elle reste<br>ouverte après l'expiration du délai de sortie. Cette zone est appelée "zone de basse<br>sécurité".                                                                                                    |
| Zone Extérieure                      | Une caractéristique spéciale pour les détecteurs installés à l'extérieur des locaux, qui indique<br>principalement au centre de contrôle et de surveillance que l'alerte provient d'un détecteur<br>externe et non interne.<br>La zone enverra l'alarme extérieure (1136) à l'alarme intérieure (1130).                                                                                                    |
| Chemin d'accès                       | Une zone de chemin d'accès est une zone dont le délai d'entrée s'applique à condition<br>qu'une zone d'entrée qui n'est pas chemin d'accès soit déclenchée en premier. Si aucune<br>autre zone à délai d'entrée n'est déclenchée avant la zone chemin d'accès, le délai d'entrée<br>de cette zone ne s'applique pas et l'alarme devient instantanée (pas de délai d'entrée).                                                                                                    |
| Excluable<br>manuellement            | La zone peut être exclue manuellement lorsqu'elle est désarmée. Une fois que la partition<br>avec la zone exclue a été armée puis désarmé, l'exclusion manuelle est annulée et la zone<br>doit être à nouveau exclue manuellement avant d'être armée si nécessaire.                                                                                                    |
| Exclue<br>automatiquement            | La zone est exclue automatiquement si elle n'est pas fermée à l'expiration du délai de sortie.<br>Si une zone n'est pas fermée au moment de l'armement et reste non fermée à l'expiration<br>du délai de sortie et que cette option est activée pour cette zone, elle est automatiquement<br>exclue par la centrale. Si la zone est fermee après ce délai, elle est automatiquement<br>réactivée et peut alors déclencher une alarme. Lors du désarmement de l'alarme, tout<br>exclusion automatique est supprimée. |
| Sabotage désactivée                  | Si cette option est activée, le sabotage de la zone sera désactivé, l'ouverture ou le retrait de<br>la zone du mur ne provoquera pas d'alarme de sabotage sur la centrale.                                                                                                    |

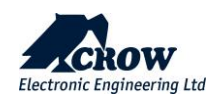

### **Attribution des Partitions**

| Paramètre                        | Description                                                                                                    |
|----------------------------------|----------------------------------------------------------------------------------------------------|
| Zone attribuée aux<br>Partitions | Cette option permet d'assigner la zone à une partition. Si une zone est assignée à un seule<br>partition, elle s'active si la partition spécifiée est armée. Si une zone est assignée à plus<br>d'une partition, elle s'active uniquement lorsque toutes les partitions assignées sont<br>armées. |

### Mode de fonctionnement

| Paramètre           | Description                                                                                                    |
|---------------------|----------------------------------------------------------------------------------------------------|
| Zone alarme         | La zone en alarme classique.                                                                                                    |
| Zone 24H            | Si cette option est activée, la zone sera constamment surveillée, quel que soit l'état<br>d'armement/désarmement de la centrale. Si un délai d'entrée est également programmé<br>pour la zone 24 heures, ce délai s'applique. Une fois que l'alarme a été générée, elle doit<br>être effacée par la saisie d'un code utilisateur valide.                                                                                                    |
| Zone 24H auto-reset | Si cette option est activée, la zone sera constamment surveillée, quel que soit l'état<br>d'armement/désarmement de la centrale. Une fois qu'une alarme a été générée avec<br>une zone à réarmement automatique 24 heures, l'alarme est réarmée automatiquement<br>dès que la zone est fermée. Si un délai d'entrée est également programmé pour la zone<br>24 heures, ce délai s'applique. Si la zone 24 heures s'active mais se réinitialise avant<br>l'expiration du délai d'entrée, aucune alarme ne sera générée. Cette fonction peut être<br>utile pour surveiller les alarmes de type usine, comme les alarmes de congélateur. |
| Zone 24H incendie   | Si cette option est activée, la zone sera constamment surveillée, quel que soit l'état<br>d'armement/désarmement de la centrale. Si un délai d'entrée est également programmé<br>pour la zone d'incendie 24 heures, ce délai s'applique. Une fois que l'alarme a été<br>générée, elle doit être effacée par la saisie d'un code utilisateur valide.                                                                                                    |
| Zone 24H inondation | Si cette option est activée, la zone sera constamment surveillée, quel que soit l'état<br>d'armement/désarmement de la centrale. Si un délai d'entrée est également programmé<br>pour la zone d'eau 24 heures, ce délai s'applique. Une fois que l'alarme a été générée,<br>elle doit être effacée par la saisie d'un code utilisateur valide.                                                                                                    |
| Zone 24H Gaz        | Si cette option est sélectionnée, la zone sera constamment surveillée, quel que soit l'état<br>d'armement/désarmement du panneau. Une fois l'alarme générée, elle doit être effacée<br>par la saisie d'un code utilisateur valide.                                                                                                    |

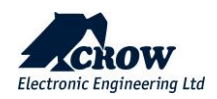

| Zone 24H Temperature<br>élevée | Si cette option est sélectionnée, la zone sera constamment surveillée, quel que soit l'état<br>d'armement/désarmement du panneau. Une fois l'alarme générée, elle doit être effacée<br>par la saisie d'un code utilisateur valide. Il s'agit d'une fonction spéciale dans laquelle<br>l'événement d'alarme de température ÉLEVÉE remplace l'événement d'alarme normal<br>(ouverture/fermeture) d'un détecteur. |
|--------------------------------|----------------------------------------------------------------------------------------------------|
| Zone 24H temperature<br>basse  | Si cette option est sélectionnée, la zone sera constamment surveillée, quel que soit l'état<br>d'armement/désarmement du panneau. Une fois l'alarme générée, elle doit être effacée<br>par la saisie d'un code utilisateur valide. Il s'agit d'une fonction spéciale dans laquelle<br>l'événement d'alarme de BASSE température remplace l'événement d'alarme normal<br>(ouverture/fermeture) d'un détecteur.  |
| Paramètre                      | Description                                                                                                    |
| Zone alarme et Carillon        | Si cette option est activée, la zone fonctionne en mode Carillon lorsqu'elle est désarmée.<br>Lorsque l'alarme est armée, le mode Carillon est désactivé pour cette zone. Une zone<br>Carillon peut faire sonner le buzzer du clavier ou actionner une sortie pour indiquer que<br>la zone est ouverte. Elle est normalement utilisée pour surveiller des zones pendant la<br>journée.                         |
| Zone Carillon 24H              | Si cette option est activée, la zone fonctionnera en mode Carillon lorsqu'elle est armée<br>ou désarmée. Lorsque l'alarme est armée, la zone continue à fonctionner uniquement en<br>mode carillon et ne déclenche pas d'alarme intrusion. Une zone en mode carillon peut<br>faire retentir le buzzer du clavier ou actionner une sortie pour indiquer que la zone est<br>ouverte.                             |
| Zone<br>armement/desarmement   | Cette option permet d'activer la zone en tant que fonction de l'interrupteur à clé.                                                                                                    |

## Options des zones

| Paramètre                                   | Description                                                                                                    |
|---------------------------------------------|----------------------------------------------------------------------------------------------------|
| Ne transmet pas l'alarme<br>(Canaux 1 à 7)  | Cette option empêche la zone d'envoyer un rapport d'alarme, y compris les photos<br>.de la caméra, sur tous les canaux de communication 1-7 activés<br>.En outre, il n'y a pas d'activation de la sirène et du buzzer du clavier |
|                                             | sont attribués à cette fonction.                                                                                                    |
| Ne transmet pas l'alarme<br>(Canal 8 : App) | Cette option désactive le rapport d'alarme, à l'exception des photos de la caméra par le canal 8                                                                                                    |
| Envoi des rapports                          | Cette option permet à la zone d'envoyer la fonction de rapport par tous les canaux de communication activés.                                                                                                    |

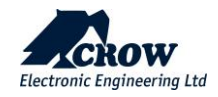

| Test d'immersion                     | Si une zone est soupçonnée d'être défectueuse et de provoquer de fausses alarmes,<br>vous pouvez la transformer en zone de test d'immersion et elle sera toujours<br>surveillée pour les alarmes lorsqu'elle est armée, mais elle ne fera pas retentir les<br>sirènes et ne communiquera pas avec le module vocal. La zone de test d'immersion<br>sera toujours enregistrée dans la mémoire d'événements, il est donc possible de<br>vérifier l'activité de la zone, via la mémoire, et après une période appropriée sans<br>alarmes, elle peut être réintégrée dans l'alarme en supprimant l'option de test<br>d'immersion. |
|--------------------------------------|----------------------------------------------------------------------------------------------------|
| Dernière sortie (Fin tempo)          | Si cette option est sélectionnée, lorsque la zone s'ouvre pendant le délai de sortie et se referme, la centrale annule tout délai de sortie restant et s'arme dans les 3 secondes suivant le moment où la zone s'est refermee.                                                                                                    |
| Déclenche un IRPCAM même<br>DÉSARMER | L'ouverture de la zone declenchera une prise d'image du IRPCAM dans n'importe<br>quel mode d'état du panneau.<br>La selection des IRPCAM se fait via l'option "Choix des PIRCAM déclencher en alarme"                                                                                                    |

### Zone commutateur à clé

| Paramètre                               | Description                                                                                                    |
|-----------------------------------------|----------------------------------------------------------------------------------------------------|
| Commutateur à clé<br>pour armer         | Cette option permet l'armement de la partition attribuée par l'intermédiaire du commutateur à clé.                                                                                                    |
| Commutateur à clé<br>pour désarmer      | Cette option permet de désarmer la partition attribuée via l'interrupteur à clé.                                                                                                    |
| Changer le sens du<br>commutateur à clé | L'interrupteur à clé peut être un interrupteur à clé NO (normalement ouvert) ou NC<br>(normalement fermé).                                                                                                    |
| Commutateur à clé en<br>mode impulsion  | Le fonctionnement de l'interrupteur à clé peut être momentané ou verrouillé. Si cette option est activée, le fonctionnement de l'interrupteur à clé est supposé être momentané. Cela signifie que chaque fois que l'interrupteur à clé est actionné puis relâché, la zone bascule dans son état actuel (c'est-à-dire que si elle est armée, elle devient désarmée ou vice versa). Si cette option est désactivée, on suppose que l'interrupteur à clé est de type à verrouillage. Cela signifie que lorsque l'interrupteur à clé est actionné et que la clé est retirée, les contacts restent dans le même état. Lorsqu'un interrupteur à clé à verrouillage est utilisé, le fait d'activer l'interrupteur arme la partition et le fait de le désactiver désarme la partition. |

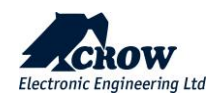

### Délais et Temporisations

| Paramètre                                | Description                                                                                                    |
|------------------------------------------|----------------------------------------------------------------------------------------------------|
| Tempo entrée armement<br>TOTAL (sec)     | Chaque zone dispose de son propre délai d'entrée lorsqu'elle est en état d'armement<br>total. Le délai peut être programmé de 0 à 9999 secondes par incréments d'une<br>seconde. Si le délai d'entrée est réglé sur 0, la zone est une zone instantanée.                                                                                                    |
| Tempo d'entrée armement<br>PARTIEL (sec) | Chaque zone dispose de son propre délai d'entrée en mode Partiel. Le délai peut être programmé de 0 à 9999 secondes par incréments d'une seconde. Si le délai d'entrée est réglé sur 0, la zone est une zone instantanée.                                                                                                    |
| Temps inactivité à l'arrêt<br>(min)      | Si la valeur de cette option est supérieure à zéro, la zone sera vérifiée pour voir si elle fonctionne pendant l'état "désarmé". Si elle ne fonctionne pas dans le délai spécifié, une alarme de "surveillance du capteur" est générée. Cette fonction est conçue pour détecter une zone défectueuse qui ne fonctionne pas normalement ou une zone dont la zone de détection est bloquée. Le minuteur est arrêté lorsque la zone assignée à la zone est armée et reprend la valeur spécifiée lorsqu'elle est à nouveau désarmée. La minuterie est réinitialisée à la valeur initiale chaque fois que la zone fonctionne alors qu'elle est désarmée. La plage de valeurs va de 0 à 9999 minutes. |

### Nb d'alarme avant éjection

| Paramètre                  | Description                                                                                                    |
|----------------------------|----------------------------------------------------------------------------------------------------|
|                            | Chaque zone possède son propre compte de redéclenchement d'alarme. Une valeur de<br>O programmée à cet endroit entraîne un nombre illimité d'alarmes pour cette zone<br>pendant une période d'armement, mais un compte de 1 à 15 arrête la zone une fois<br>que le compte programmé a été atteint. Le désarmement de l'alarme réinitialise ce<br>compte.                                                   |
| Nb d'alarme avant éjection |                                                                                                    |
|                            | Si la zone est affectée à plus d'une partition, ce compteur doit être multiplié par le<br>nombre de partitions (par exemple, si la zone 1 appartient à A1 et A2, pour obtenir un<br>compte de redéclenchement = 3, vous devrez entrer un compte de redéclenchement =<br>6, car l'alarme dans chaque partition augmentera le compteur et le nombre commun<br>de comptes de redéclenchement sera multiplié). |

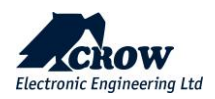

### Sorties sur Alarme

| Paramètre                           | Description                                                                                                    |
|-------------------------------------|----------------------------------------------------------------------------------------------------|
| Sortie si alarme (en TOTAL)         | Si un secteur est armé et qu'une zone assignée à ce secteur s'active, la zone peut<br>déclencher des sorties sélectionnées pour la signalisation d'alarme locale. Cet<br>emplacement attribue des zones aux sorties pour les alarmes qui se produisent<br>lorsqu'elles sont en état d'armement total.                                                                                                    |
| Sortie si alarme (en<br>PARTIEL):   | Si un secteur est armé en mode Partiel et qu'une zone assignée à ce secteur s'active,<br>la zone peut déclencher des sorties sélectionnées pour la signalisation d'une alarme<br>locale. Cet emplacement attribue des zones aux sorties pour les alarmes qui se<br>produisent lorsque le mode Partiel est armé.                                                                                                    |
| Sortie si alarme (mode 24H)         | Si une zone est programmée comme une zone de type 24 heures et si elle est<br>ouverte, la ou les sorties sélectionnées sont activées pour la signalisation de l'alarme<br>locale. Dans le cas d'une zone standard de 24 heures, la sortie sera active pendant<br>toute la durée de l'activation. Dans le cas d'une zone à réinitialisation automatique de<br>24 heures, la sortie est désactivée à l'expiration du temps de réinitialisation ou si la<br>zone est fermée. Si une zone est une zone d'incendie de 24 heures, la sortie émet des<br>impulsions à une fréquence égale à la durée d'impulsion de cette sortie. |
| Sortie si sabotage                  | Le sabotage de la zone peut déclencher une ou plusieurs sorties sélectionnées pour la signalisation d'une alarme locale.                                                                                                    |
| Sortie si alarme (mode<br>carillon) | Si une zone est programmée comme une zone Carillon et qu'elle est activée, la zone<br>peut déclencher des sorties sélectionnées pour la signalisation d'une alarme locale.<br>La sortie fonctionnera pendant le temps de carillon. La zone doit être reinitialisee<br>avant que la sortie puisse être activée à nouveau.                                                                                                    |
| Paramètre                           | Description                                                                                                    |
| Sortie si alarme (non<br>vérifiée)  | Si des zones sont programmées pour des alarmes non vérifiée et vérifiée, il est<br>également possible d'obtenir une indication d'une alarme proche sur l'une des 16<br>sorties en utilisant cet emplacement de programme. Une alarme proche est la<br>première alarme pendant une période armée.                                                                                                    |
| Sortie si alarme (vérifiée)         | Si des zones sont programmées pour des alarmes non vérifiée et vérifiée, il est<br>également possible d'obtenir une indication d'une alarme vérifiée à partir de l'une<br>des 16 sorties en utilisant cet emplacement de programme. Une alarme vérifiée est la<br>deuxième alarme provenant d'une zone différente de celle qui a provoqué l'alarme<br>proche et doit se produire dans les 45 minutes suivant l'alarme proche.                                                                                                    |

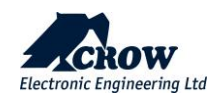

## Sorties

### Ajouter une sortie

| Paramètre                                   | Description                                                                                                    |
|---------------------------------------------|----------------------------------------------------------------------------------------------------|
| Apprendre Sortie radio /<br>Numéro de série | Cliquez sur "Ajouter" et Insérer le numero de serie de l'appareil                                                                                                    |
| Supprimer la sortie radio                   | Supprimer la sortie radio existante de la mémoire et enregistrez la configuration                                                                                                    |
| Configuration de la sortie                  | Cette fonction permet de définir à distance les paramètres de sortie radio en<br>fonction des différents types de dispositifs de sortie, tels que l'activation et la<br>désactivation des LED, l'activation et la désactivation du son, les délais d'attente<br>des voyants et du son, le volume sonore, etc. |

### Type de sortie

| Paramètre               | Description                                           |
|-------------------------|-------------------------------------------------------|
| La sortie est constante | La sortie change d'état lorsqu'une alarme se produit. |

### Attribution de plage Horaire (ARM/DESARM auto)

| Paramètre     | Description                                                                                                    |
|---------------|----------------------------------------------------------------------------------------------------|
| Plage horaire | Si une plage horaire est attribué à une sortie, celle-ci sera activée au début de la plage horaire et désactivée à la fin de celle-ci. |

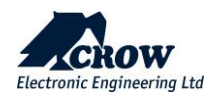

#### Paramètres

| Paramètre                                     | Description                                                                                                    |
|-----------------------------------------------|----------------------------------------------------------------------------------------------------|
| Bloquer sortie                                | Cette option est utilisée pour limiter la sortie à une opération par période<br>d'armement.                                                                                                    |
| Impulsion à l'arrêt après<br>armement (TOTAL) | Cette option permet à la sortie d'émettre une impulsion courte et unique<br>lorsqu'une partition est armée.                                                                                                    |
| Sortie désactivée pendant<br>désarmement      | Cette option fait en sorte que la sortie soit désactivée lorsque toutes les zones<br>sont en état de DÉSARMEMENT. Elle est conçue pour que les alarmes sonores<br>restent silencieuses lorsque l'ensemble du système est désarmé, mais une partie<br>des alarmes (comme les alarmes de panique ou d'incendie) continue d'activer les<br>alarmes sonores indépendamment de ce paramètre. |
| Activer supervision de la sortie              | Si cette option est activée, la centrale surveille l'état des sorties par le niveau de<br>tension pour les sorties câblées ou par les messages de supervision à venir pour les<br>sorties sans fil. Si cette option est désactivée, la surveillance de l'état des sorties<br>est désactivée.                                                                                            |
| Sourdine activée                              | Désactive le son de la sirène uniquement                                                                                                    |

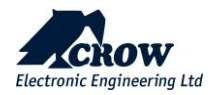

## Réinitialisation de l'alarme par carillon

| Paramètre             | Description                                                                                                    |
|-----------------------|----------------------------------------------------------------------------------------------------|
| Bistable              | La sortie change d'état lorsqu'une détection/restauration se produit.                                                            |
| Tempo                 | La sortie changera d'état et restera active pendant le temps défini dans la valeur du<br>temps de réinitialisation de la sortie. |
| Tempo re-declenchable | Un temps supplémentaire sera ajouté au temps de réinitialisation de la sortie en cas de redéclenchement.                         |

#### Tempo

| Paramètre                          | Description                                                                                                    |
|------------------------------------|----------------------------------------------------------------------------------------------------|
| Délai avant déclenchement<br>(sec) | Le délai de mise en marche permet de retarder le fonctionnement de la sortie de<br>la durée programmée à cet endroit. S'il est réglé sur '0', il n'y aura pas de délai de<br>mise en marche et la sortie fonctionnera à l'instant même où elle sera mise en<br>marche. La plage de temps est de 0 à 36 000 secondes. |
| Durée de déclenchement (sec)       | Le temps de réinitialisation affecte le temps pendant lequel la sortie s'active en cas d'état d'alarme. La plage de temps est de 0 à 36 000 secondes.                                                                                                    |

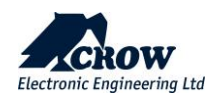

#### Sortie déclenche si :

| Paramètre                                                         | Description                                                                                                    |
|-------------------------------------------------------------------|----------------------------------------------------------------------------------------------------|
| Défaut secteur                                                    | Cette option est utilisée pour assigner une alarme de défaillance d'alimentation secteur à une sortie.                                                                                                    |
| Défaut batterie faible                                            | Cette option est utilisée pour attribuer une alarme de batterie faible à une sortie.                                                                                                    |
| Défaut acquittement de la TLS                                     | Cette option permet à la sortie d'émettre une impulsion courte et unique<br>lorsqu'une zone est armée et que la société de surveillance a désactivé le message.                                                                                                    |
| Défaut sabotage                                                   | Cette option est utilisée pour attribuer une alarme de sabotage de sortie à une<br>sortie. Lorsque l'alarme de sabotage d'une sortie se produit, n'importe quelle<br>sortie peut être activée.                                                                                                    |
| Défaut transmission                                               | Cette option est utilisée pour attribuer une alarme de défaillance de communication à une sortie.                                                                                                    |
| Défaut supervision radio                                          | Cette option est utilisée pour affecter une alarme de défaillance de supervision d'un détecteur radio à une sortie.                                                                                                    |
| Sabotage centrale                                                 | Cette option est utilisée pour indiquer l'alarme de sabotage de la centrale a une<br>sortie spécifique. Cette option ne fonctionne qu'en état d'armement ou de<br>maintien de l'armement et la sortie s'active.                                                                                                    |
| Détection d'inactivité                                            | Cette option est utilisée pour assigner une inactivite à une sortie. Une alarme de<br>veille de détecteur se produit lorsqu'un détecteur n'a pas fonctionné dans une<br>période de temps définie. Le temps de surveillance du capteur de zone peut être<br>réglé au niveau de la zone pour chaque zone (en minutes). |
| Désarmement sous contrainte                                       | L'alarme sous contrainte peut être affectée à une ou plusieurs sorties. Elle peut<br>être utilisée pour faire fonctionner une alarme sonore ou visuelle connectée à la<br>sortie.                                                                                                    |
| Test de marche                                                    | Lorsque la centrale est en mode "Test de Marche", cette option attribue une<br>impulsion unique (un bip) à la sortie chaque fois qu'une zone est déclenchée.                                                                                                    |
| Telecommande alarme<br>panique, incendie, médicale<br>vers sortie | Une alarme de panique peut être assignée à une ou plusieurs sorties. Elle peut être<br>utilisée pour faire fonctionner une alarme sonore ou visuelle connectée à la sortie.                                                                                                    |

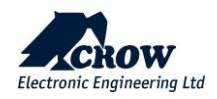

#### Alarme active Sortie

| Paramètre                                    | Description                                                                                                    |
|----------------------------------------------|----------------------------------------------------------------------------------------------------|
| Alarme (zone armé TOTAL)                     | Si une partition est armée et qu'une zone assignée à cette partition s'active, la zone<br>peut déclencher des sorties sélectionnées pour la signalisation d'alarme locale. Cet<br>emplacement attribue des zones aux sorties pour les alarmes qui se produisent<br>lorsqu'elles sont en état d'armement total.                                                                                                    |
| Alarme (zone armé PARTIEL)                   | Si une partition est armée en partiel et qu'une zone assignée à cette partition<br>s'active, la zone peut déclencher des sorties sélectionnées pour la signalisation<br>d'alarme locale. Cet emplacement attribue des zones aux sorties pour les alarmes qui<br>se produisent lorsqu'elles sont en état d'armement Partiel.                                                                                                    |
| Alarme (zone mode 24H)                       | Si une zone est programmée comme une zone de type 24 heures et si elle est<br>ouverte, la ou les sorties sélectionnées sont activées pour la signalisation de l'alarme<br>locale. Dans le cas d'une zone standard de 24 heures, la sortie sera active pendant<br>toute la durée de l'activation. Dans le cas d'une zone à réinitialisation automatique de<br>24 heures, la sortie est désactivée lorsque le temps d'activation expire ou si la zone<br>est fermée. Si une zone est une zone d'incendie de 24 heures, la sortie émet des<br>impulsions à une fréquence égale à la durée d'impulsion de cette sortie. |
| Alarme (sabotage zones)                      | Le sabotage de la zone peut déclencher une ou plusieurs sorties sélectionnées pour la signalisation d'une alarme locale.                                                                                                    |
| Alarme (zone mode carillon)                  | Si une zone est programmée comme une zone Carillon et qu'elle est activée, la zone<br>peut déclencher des sorties sélectionnées pour la signalisation d'une alarme locale.<br>La sortie fonctionnera pendant le temps de carillon. La zone doit être effacée avant<br>que la sortie puisse être activée à nouveau.                                                                                                    |
| Alarme (tempo d'entrée<br>zone armé TOTAL)   | Si la centrale est armée et qu'une zone de délai se déclenche, le délai d'entrée peut<br>également activé une sortie pour avertir que le délai d'entrée est en train de se<br>décompter et que l'alarme doit être désactivée.                                                                                                    |
| Alarme (tempo d'entrée<br>zone armé PARTIEL) | Si le mode Partiel est armé et qu'une zone retardée déclenche le délai d'entrée, il<br>peut également activer une sortie pour avertir que le délai d'entrée est en train de se<br>décompter et que l'alarme doit être désactivée.                                                                                                    |
| Alarme (zone non vérifiée)                   | Si des zones sont programmées pour des alarmes non vérifiées et vérifiées, il est<br>également possible d'obtenir une indication d'une alarme proche sur l'une des 16<br>sorties en utilisant cet emplacement de programme. Une alarme proche est la<br>première alarme pendant une période armée.                                                                                                    |
| Alarme (zone vérifiée)                       | Si des zones sont programmées pour des alarmes non vérifiées et vérifiées, il est<br>également possible d'obtenir une indication d'une alarme vérifiée à partir de l'une<br>des 16 sorties en utilisant cet emplacement de programme. Une alarme vérifiée est la<br>deuxième alarme provenant d'une zone différente de celle qui a provoqué l'alarme<br>proche et doit se produire dans les 45 minutes suivant l'alarme proche.                                                                                                    |

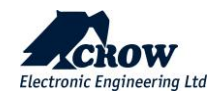

### **Extensions**

### Configuration avancée

| Paramètre             | Description                                                                                                    |
|-----------------------|----------------------------------------------------------------------------------------------------|
|                       | Le SH-IO 2x2 est un dispositif externe sans fil bidirectionnel, un module de deux entrées<br>(en option 2 zones par une entrée par des résistances EOL) et 2 relais de sortie. |
| Ajouter une extension | Enregistrement de l'extension :                                                                                                    |
|                       | Type de lien : ISM                                                                                                    |
|                       | Numéro de série : Numéro d'identification de l'appareil.                                                                                                    |
|                       | Type de dispositif : Carte de relais IO 2x2                                                                                                    |
|                       | Définir le type d'entrées de l'Extender : N/O, N/C, dispositif à zone unique ou dispositifs à double zone.                                                                     |
| Configuration         | Régler le mode de sortie de l'Extender : N/C ou N/O                                                                                                    |
|                       | Consulter le manuel d'instructions de l'Extender pour la connexion et le réglage des résistances EOL et du mode de fonctionnement.                                             |
| Effacer               | Ce bouton permet de supprimer le dispositif du système.                                                                                                    |

### Canaux de transmission

Cliquez sur un canal de rapport 1-8 pour afficher ses options.

### Type de transmission

| Paramètre | Description                                                                                                    |
|-----------|----------------------------------------------------------------------------------------------------|
|           | Définir le type de canal comme Ethernet                                                                                  |
| Ethernet  | Il faut activer l'option "Ethernet activé" dans "TCP/IP" dans la section "Connexions" pour utiliser<br>ce type de canal. |
| Wi-Fi     | Définissez le type de canal comme Wi-Fi.<br>Il faut que le Wi-Fi soit activé pour utiliser ce type de canal.             |

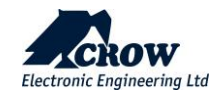

| Paramètre | Description                                                                                                    |
|-----------|----------------------------------------------------------------------------------------------------|
| GPRS      | Définir le type de canal comme 3G<br>Il faut activer l'IP 3G pour utiliser ce type de canal dans le paramètre "Connexion" $\rightarrow$ "GSM" (voir<br>ci-dessous le paragraphe "Connexion").                                                                           |
| SMS       | Définir le type de canal comme SMS Messages texte                                                                                                    |
| νοιχ      | Définissez le type de canal comme étant un VOIX pour l'annonce des messages vocaux au téléphone lorsque le système est en mode ARM ou à un appareil vocal local lorsque le système est en mode ARM ou à un appareil vocal local lorsque le système est en mode DESARMÉ. |

#### Paramètres

| Paramètre                  | Description                                                                                                    |
|----------------------------|----------------------------------------------------------------------------------------------------|
| Active                     | Cette option permet d'activer ou de désactiver un canal de transmission.                                                                                                    |
| Adresse de<br>destination  | Il peut s'agir de 7 numéros de téléphone (pour les canaux 1 à 7 définis comme GSM vocal/SMS)<br>ou de 7 adresses de serveur (pour les canaux 1 à 7 définis comme TCP-IP/WiFi/GPRS).<br>La longueur peut atteindre 32 caractères (chiffres uniquement pour les numéros de téléphone et<br>caractères/chiffres pour l'adresse du serveur). |
|                            | Définit l'un des types de protocole pour chaque canal de rapport :                                                                                                    |
| Protocole                  | Crow (logicielCrow est requis au serveur du CMS)<br>SIA-09(ADM-CID)<br>SIA-09(SIA-DCS)                                                                                                    |
|                            | Cette option est disponible uniquement si le canal spécifié est défini comme Ethernet, GPRS ou<br>Wi-Fi.                                                                                                    |
| Port                       | Définit le port du protocole de rapport (jusqu'à 5 chiffres)                                                                                                    |
| Canal de secours           | Ce canal sera activé si le canal principal n'a pas réussi à ouvrir la connexion ou à délivrer un message.                                                                                                    |
| Electronic Engineering Ltd | thecrowgroup.com Page   3                                                                                                    |

| Paramètre                                                  | Description                                                                                                    |
|------------------------------------------------------------|----------------------------------------------------------------------------------------------------|
| Délai de<br>réintégration du<br>canal après<br>échec (min) | Si l'un des canaux n'a pas réussi à délivrer de messages, il sera temporairement désactivé pour<br>une période définie par ce paramètre.<br>Pendant ce temps, le canal de secours correspondant sera utilisé.                                                                                                    |
| Durée de<br>polling(secondes)                              | La centrale et le telesurveilleur peuvent être configurés pour superviser la connexion. Lorsqu'il<br>est pris en charge et activé, la centrale doit envoyer périodiquement le message Null au<br>telesurveilleur. L'intervalle de supervision doit être configurable sur une plage de 1 seconde à 900<br>secondes. |
| Code de<br>chiffrement                                     | La centrale peut envoyer un message nul crypté ou non crypté pour permettre la supervision de la liaison entre les locaux et le poste central.                                                                                                    |

## Numéro de compte transmission TLS

| Paramètre        | Description                                                                                                    |
|------------------|----------------------------------------------------------------------------------------------------|
|                  | Lorsque le système envoie un rapport à une station de surveillance, un numéro de compte unique doit être programmé pour identifier la centrale. Il existe un code de compte pour chaque partition.                                        |
| Numéro de compte | Le code de compte est composé de 4 chiffres. Chaque chiffre peut être un nombre de 0 à<br>9 ainsi que les caractères spéciaux B, C, D, E et F. Pour les canaux de rapport SMS, il n'est<br>pas nécessaire de définir le numéro de compte. |

## Options de transmission

| Paramètre                      | Description                                                                                                    |
|--------------------------------|----------------------------------------------------------------------------------------------------|
| Envoi défaut secteur           | Si cette option est sélectionnée, la centrale signalera une panne de secteur après<br>l'expiration du délai de signalement.<br>(voir "Divers" → "Délais")                                           |
| Envoi batterie faible          | Si cette option est sélectionnée, la centrale signalera une batterie faible.                                                                                                    |
| Envoi échec de<br>transmission | Si cette option est sélectionnée, la centrale signalera un échec de communication.                                                                                                    |
| Envoi sabotage centrale        | Si cette option est sélectionnée, la centrale signalera une alarme de sabotage lorsque l'auto-protection de la centrale sera activé.                                                                |
| Envoi sabotage clavier         | Si cette option est sélectionnée, la centrale signalera une alarme de sabotage à partir<br>d'un clavier équipé d'un interrupteur de sabotage ou une alarme de mauvais code à partir<br>d'un clavier |

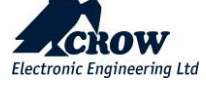

| Paramètre                                        | Description                                                                                                    |
|--------------------------------------------------|----------------------------------------------------------------------------------------------------|
| Envoi sabotage zone                              | Si cette option est activée, la centrale signalera une alarme de sabotage de zone.                                                                                                    |
| Envoi choc                                       | Si cette option est activée, la centrale signalera une alarme Choc declenchée depuis le detecteur SH-MAG-SCHOCK.                                                                                                    |
| Envoi alarme contrainte                          | Si cette option est activée, la centrale signalera une alarme de contrainte.                                                                                                    |
| Envoi alarme panique                             | Si cette option est activée, la centrale signalera une alarme de panique générée par le clavier ou la telecommande.                                                                                                    |
| Envoi alarme incendie                            | Si cette option est activée, la centrale signalera une alarme incendie générée par le clavier.                                                                                                    |
| Envoi alarme médicale                            | Si cette option est activée, la centrale signalera une alarme médicale générée par le clavier.                                                                                                    |
| Envoi zones exclues                              | Si cette option est activée, la centrale signalera un exclusion manuel ou automatique sur une zone.                                                                                                    |
| Envoi ARM/DESARM<br>(TOTAL)                      | Si cette option est activée, tous les signaux d'armement et de désarmement seront transmis au centre de telesurveillance.                                                                                                    |
| Envoi ARM/DESARM<br>(PARTIEL)                    | Si cette option est activée, tous les signaux d'armement et de désarmement en mode<br>Partiel seront transmis au centre de telesurveillance.                                                                                                    |
| Envoi désarm seulement<br>après alarme (TOTAL)   | Si cette option est activée, la centrale n'envoie normalement pas de signal<br>d'armement/désarmement au centre de telesurveillance, mais si une alarme de zone se<br>produit, la centrale envoie un signal de désarmement après le désarmement de la<br>centrale pour montrer qu'elle a été désactivé par un utilisateur valide.                                    |
| Envoi désarm seulement<br>après alarme (PARTIEL) | Si cette option est activée, la centrale n'envoie normalement pas de signal<br>d'armement/désarmement en mode Partiel au centre de telesurveillance, mais si une<br>alarme de zone se produit, la centrale envoie un signal de désarmement en mode Partiel<br>après le désarmement de la centrale pour montrer qu'elle a été désactivé par un<br>utilisateur valide. |
| Envoi Accès mode prog                            | Si cette option est activée, la centrale transmet un code d'identification de contact pour indiquer que les modes de programme Client ou Installateur ont été accédés.                                                                                                    |
| Envoi les restaurations de zone                  | Si cette option est activée, la centrale signalera toutes les restaurations de zones. Si cette option est désactivée, la centrale ne signalera que les alarmes.                                                                                                    |
| Envoi inactivité partition                       | Si la centrale a été configurée pour la surveillance de l'inactivité et qu'une partition n'a pas été armée pendant la durée programmée, une alarme d'inactivité est envoyée au centre de telesurveillance.                                                                                                    |
| Envoi pile faible zone<br>radio                  | Si cette option est activée, la centrale signalera une batterie faible à partir de toutes les zones radio dont l'état de la batterie est surveillé.                                                                                                    |
| Envoi défaut supervision zone radio              | Si cette option est activée, la centrale signalera une alarme radio supervisée.                                                                                                    |

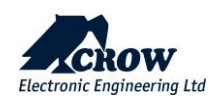

| Paramètre                         | Description                                                                                                    |
|-----------------------------------|----------------------------------------------------------------------------------------------------|
| Envoi alarme zone<br>inactivite   | Si cette option est activée, la centrale signale une alarme d'inactivité de zone (surveillance du capteur).                                                                                                    |
| Envoi brouillage radio            | Si le récepteur radio détecte une interférence de communication (brouillage) de la fréquence radio, la centrale peut signaler cet événement au centre de telesurveillance si cette option est activée.                           |
| Envoi défaut d'une sortie         | Si cette option est activée et qu'un défaut est détecté sur la sortie, un rapport sera envoyé au centre de telesurveillance si Contact ID est défini comme format de rapport.                                                    |
| Envoi les tests cycliques         | Si cette option est sélectionnée, la centrale peut envoyer des connexions de tests<br>automatiques, mais si les connexions de tests ne sont pas nécessaires, elles peuvent être<br>désactivées en désactivant cette option.      |
| Envoi alarmes armement<br>partiel | Si cette option est activée, la centrale signalera les alarmes de zone en mode Partiel.                                                                                                    |
| Envoi inversion sortie            | Le changement d'état de la sortie sera signalé à l'utilisateur par SMS.                                                                                                    |
| Envoi sabotage<br>périphérique    | Si cette option est activée, la centrale signalera une alarme de sabotage provenant d'un<br>module périphérique (module d'extension ou sortie radio) équipé d'un interrupteur de<br>sabotage provenant d'un module périphérique. |
| Envoi alarmes zone<br>vérifiée    | Si cette option est activée, la centrale signalera une zone confirmée.<br>Alarmes (proches et vérifiées).                                                                                                    |

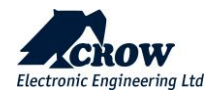

#### Claviers radio

#### Présentation du clavier SH-KP Icon

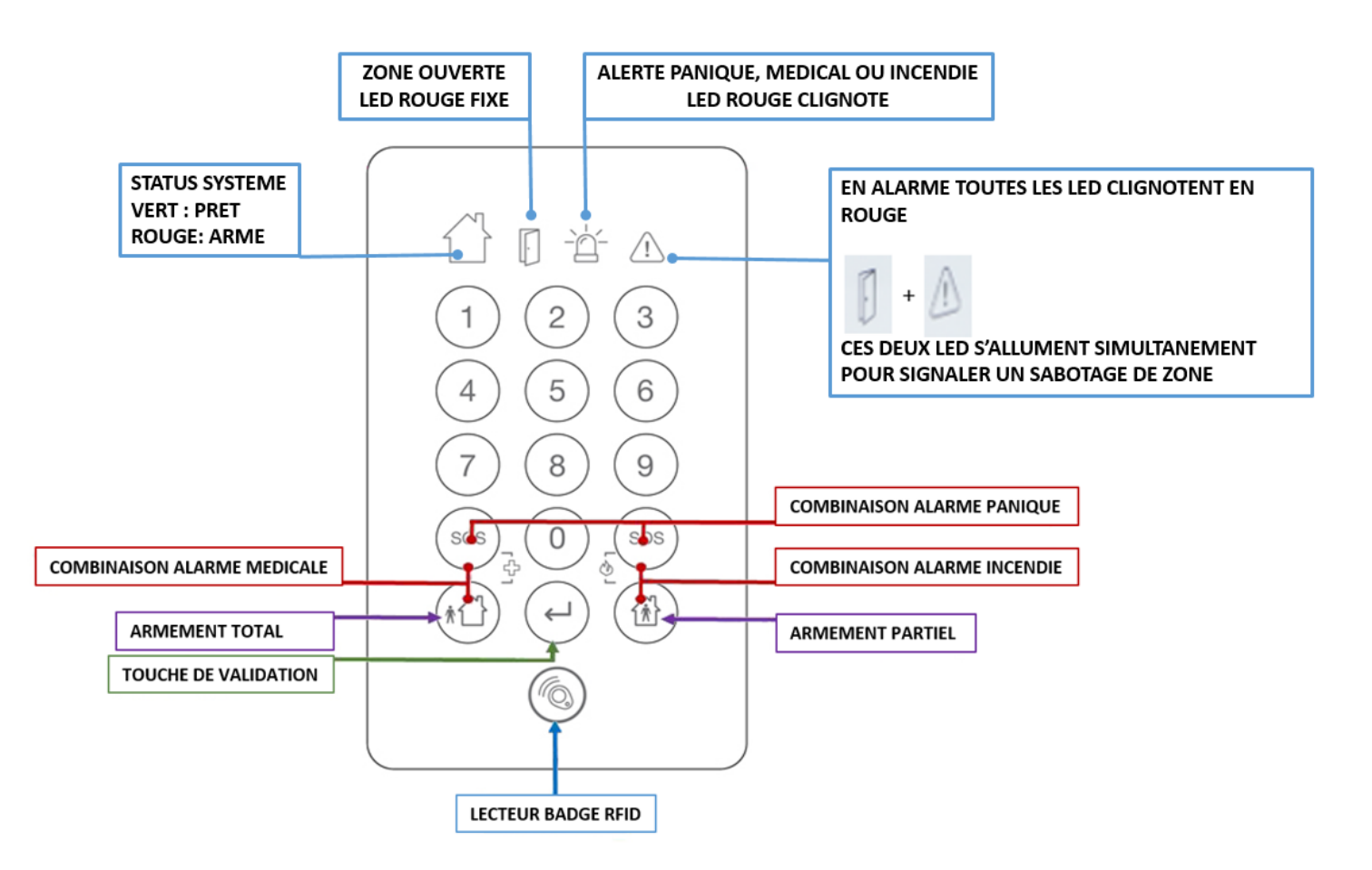

Le SH-KP est un clavier sans fil bidirectionnel optionnel avec lecteur de badges de proximité RFID intégré.

#### Ajouter un clavier

| Paramètre                | Description                                                                            |
|--------------------------|----------------------------------------------------------------------------------------|
| Type de lien             | Le type de lien est "ISM".                                                             |
| Numéro de série          | Insérer le numéro d'identification de l'appareil                                       |
| Configuration du clavier | Réglage de la configuration du clavier. Veuillez vous référer au manuel du clavier     |
| Supprimer le clavier     | Suppression du clavier précédemment appairé du système et enregistrer la configuration |

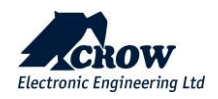

#### Paramètres

| Paramètre                   | Description                                                                                                    |
|-----------------------------|----------------------------------------------------------------------------------------------------|
|                             |                                                                                                    |
| Activer bips et LED         | Activer/Désactiver les bips sonores et le voyant lumineux du clavier.                                                                                                    |
|                             |                                                                                                    |
| Pas d'indication d'armement | Cette option permet de désactiver les informations au clavier lorsque la centrale<br>est en état armé TOTAL ou armé PARTIEL en permanence.                                   |
| Appel vocal sur alarme      | Cette fonction doit être activée pour activer un appel vocal bidirectionnel en cas de panique à partir du clavier. Afin d'établir un appel vocal bidirectionnel, s'assurer   |
| panique clavier             | qu'au moins un dispositif vocal (AVM) est configuré dans le système. Ainsi, l'appel<br>sera établi entre le dispositif vocal et le téléphone de l'utilisateur final.         |
| Alarme urgence clavier      | Lorsque cette option est cochée/activée, l'événement de panique est remplacé par<br>un événement d'urgence et le CID de l'alarme de surveillance est également<br>différent. |

#### Attribution des partitions

| Paramètre                       | Description                                                                                                    |
|---------------------------------|----------------------------------------------------------------------------------------------------|
| Clavier attribué à la partition | Cette option permet d'attribuer une partition à un clavier. Si un clavier est affecté à une partition, il ne peut armer ou désarmer que cette partition et ne peut afficher les états que pour cette partition. |

#### Attribution utilisateurs

| Paramètre                            | Description                                                                                                    |
|--------------------------------------|----------------------------------------------------------------------------------------------------|
| Utilisateurs attribués au<br>clavier | Tout utilisateur peut être assigné à opérer sur certains claviers. Cette option contrôle si un utilisateur avec un code ou un badge d'accès peut armer/désarmer à partir de certains claviers. |

#### Attribution de Sortie

| Paramètre                     | Description                                                                                                    |
|-------------------------------|----------------------------------------------------------------------------------------------------|
| Sorties attribuées au clavier | Un clavier peut être attribue à une sortie ou à plusieurs sorties. Si un clavier n'est<br>pas attribue à une sortie, l'utilisateur ne peut pas activer ou désactiver cette sortie à<br>partir du clavier. Cette fonction est utile lors de l'utilisation des fonctions de contrôle<br>d'accès. |

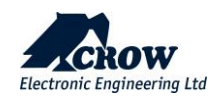

#### Sortie sur alarme

| Paramètre                               | Description                                                                                                    |
|-----------------------------------------|----------------------------------------------------------------------------------------------------|
| Sorties si alarme (Médicale)            | Une alarme médicale générée par un clavier peut être assignée à une ou plusieurs sorties. Elle peut être utilisée pour faire fonctionner une alarme sonore ou visuelle connectée à la sortie.                                                                                                    |
| Sorties si alarme (Panique)             | Une alarme de panique du clavier peut être assignée à une ou plusieurs sorties.<br>Elle peut être utilisée pour faire fonctionner une alarme sonore ou visuelle<br>connectée à la sortie.                                                                                                    |
| Sorties si alarme (Incendie)            | Une alarme incendie générée par un clavier peut être assignée à une ou plusieurs sorties. Elle peut être utilisée pour faire fonctionner une alarme sonore ou visuelle connectée à la sortie.                                                                                                    |
| Sorties si codes faux                   | Si quelqu'un tente de désarmer l'alarme en essayant diverses combinaisons de<br>codes et qu'il entre 5 codes erronés, la centrale se met en alarme de sabotage<br>"Code erroné". L'alarme peut être assignée à une ou plusieurs sorties. Elle peut<br>être utilisée pour faire fonctionner une alarme sonore ou visuelle connectée à la<br>sortie. Une saisie correcte du code réinitialise l'alarme de sabotage. |
| Sorties si alarme (sabotage<br>clavier) | Si le clavier est équipé d'un interrupteur autoprotection et que cet interrupteur est<br>activé, l'alarme de sabotage peut être attribuée à une ou plusieurs sorties. Elle<br>peut être utilisée pour faire fonctionner une alarme sonore ou visuelle connectée à<br>la sortie.                                                                                                    |

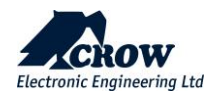

## <u>Connexion</u>

### Accès à distance

| Paramètre              | Description                                                                                                    |
|------------------------|----------------------------------------------------------------------------------------------------|
| Serveur (mot de passe) | Il est défini un mot de passe de 8 caractères maximum pour la connexion à distance<br>(CrowCloud™ et applications mobiles).<br>Il est fortment recommandé de ne pas utiliser le chiffre "0" dans le mot de passe<br>Le mot de passe "00000000" n'est pas valide. |
| Adresse du serveur 1-4 | Ce paramètre définit l'adresse IP ou le nom DNS du serveur d'accès à distance.                                                                                                    |
| Port du serveur 1-4    | Ce paramètre définit le port sur le serveur d'accès à distance de la centrale en utilisant la procédure d'enregistrement préalable.                                                                                                    |

### Options de communication

| Paramètre                                | Description                                                                                                    |
|------------------------------------------|----------------------------------------------------------------------------------------------------|
| Périodicité du test<br>cyclique (Heures) | Période de temps entre les connexions successives de test automatique                                                                                                    |
| Heure du premier test                    | Définissez l'heure de la première connexion de test automatique.                                                                                                    |
| Contrôle à distance<br>Numéros autorisés | Réglage de jusqu'à 8 numéros de téléphone assignés qui sont autorisés à contrôler le système à distance via la commande DTMF.                                                                                                    |
| Écoute seule                             | Utilisé pour entendre l'audio du microphone du dispositif vocal, et aucune activation du haut-parleur du dispositif vocal.                                                                                                    |
| Acquis vocal par #                       | Si la centrale est configuré pour utiliser l'option d'annonces d'appels ou de messages<br>vocaux, il suffit de confirmer l'appel. (Acsuitté) de l'appel/alarme en appuyant sur la<br>touche <#> du téléphone juste après avoir répondu à l'appel, sinon l'appel sera<br>déconnecté après 30 sec. Si le paramètre n'est pas défini, l'appel vocal se poursuivra<br>jusqu'à ce que le téléphone distant ferme la connexion (raccroche). |
| Délai d'attente acquis #<br>(secondes)   | Il s'agit de la période requise pour appuyer sur la touche "#" après avoir répondu à un<br>appel, sinon l'appel sera déconnecté à la fin de cette période.                                                                                                    |

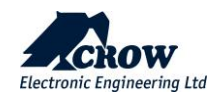

| Paramètre                                        | Description                                                                                                    |
|--------------------------------------------------|----------------------------------------------------------------------------------------------------|
| Délai d'attente de<br>numérotation<br>(secondes) | Le délai d'attente de la numérotation est la durée maximale pendant laquelle une<br>numérotation attendra la fin d'une connexion. Si aucune connexion n'est établie, la<br>numérotation sera interrompue.              |
| Tentatives numéro de<br>panique                  | Nombre de tentatives de numérotation Après un événement de panique, la tentative de numérotation ne sera effectuée qu'après la fin du délai d'attente de la numérotation précédente si personne n'a répondu à l'appel. |
| Réponse automatique                              | Si le paramètre est défini, Répondre automatiquement par les dispositifs de la boîte vocale lors de la réception d'un appel d'un téléphone sans accepter un appel en appuyant sur une touche de la boîte vocale.       |

### TCP/IP

| Paramètre             | Description                                                                            |
|-----------------------|----------------------------------------------------------------------------------------|
| Ethernet activé       | Si cette option est sélectionnée, la connexion Ethernet est activée.                   |
| DHCP activé           | Si cette option est sélectionnée, le DHCP est activé.                                  |
|                       | Le serveur/routeur attribue automatiquement une adresse IP a la centrale.              |
| IP (statique)         | Si DHCP est désactivé, la centrale doit être configurée manuellement avec une adresse  |
|                       | in , un masque de sous-reseau, une passerene et un serveur DNS.                        |
| Masque de sous-réseau | Le masque de sous-réseau du réseau pour l'adresse IP statique définie.                 |
| Passerelle            | Adresse IP du routeur/serveur.                                                         |
| Serveur DNS           | L'adresse du serveur DNS du réseau pour l'adresse IP statique définie.                 |
| Port application      | Le numéro du port TCP/IP entrant utilisé pour les applications de contrôle à distance. |

#### GSM

| Paramètre         | Description                                                                                                    |
|-------------------|----------------------------------------------------------------------------------------------------|
| 2G/3G/[4G] activé | Si cette option est activée, les données GPRS/3G sont activées.<br>Cette méthode de communication convient pour la connexion des données au centre de<br>telesurveillance ou au serveur. |
| GSM SMS activé    | Si cette option est activée, le SMS GSM est activé.<br>Texte SMS (en anglais uniquement).                                                                                                |
| APN GSM           | Nom du point d'accès GPRS APN selon votre fournisseur de téléphonie mobile.                                                                                                    |

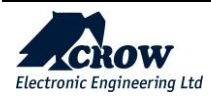

| Paramètre                         | Description                                                                                                    |
|-----------------------------------|----------------------------------------------------------------------------------------------------|
| Code USSD                         | Unstructured Supplementary Service Data (USSD) est un protocole utilisé par les téléphones cellulaires GSM pour communiquer avec les ordinateurs du fournisseur de services, dans le cadre des services de rappel prépayé et de monnaie mobile. Le paramètre contient 3 chiffres décimaux. |
| Code PIN                          | Code PIN GSM selon les exigences du réseau GSM.                                                                                                    |
| Utilisateur GSM                   | Utilisateur GPRS selon les exigences du réseau GSM.                                                                                                    |
| Mot de passe GSM                  | Mot de passe GPRS selon les exigences du réseau GSM.                                                                                                    |
| Langue du système                 | Permet de changer la langue des messages SMS                                                                                                    |
| Langage audio                     | Permet de changer la langue des messages vocaux                                                                                                    |
| Alerte RSSI faible(-110<br>50dBm) | Alerte RSSI faible<br>Le RSSI mesure la force d'un signal radio. Toute valeur RSSI inférieure à la valeur RSSI<br>programmée alerte sur la faible puissance du signal.                                                                                                    |

#### Wi-Fi

| Paramètre        | Description                                                        |
|------------------|--------------------------------------------------------------------|
| WIFI activé      | Si cette option est sélectionnée, la connexion Wi-Fi est activée.  |
| SSID             | Le nom du réseau sans fil                                          |
| Type de sécurité | Sélectionnez le type de sécurité de votre réseau Wi-Fi             |
| Mot de passe     | Mot de passe du réseau sans fil auquel vous voulez vous connecter. |

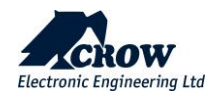

#### DECT

#### Qu'est-ce que le DECT ULE ?

ULE répond aux exigences des applications à très faible consommation d'énergie en introduisant des méthodes de communication optimisées. Avec une faible consommation d'énergie, une faible latence, une longue portée, un débit de données modéré et des capacités vocales complémentaires à valeur ajoutée, ULE est la meilleure technologie de sa catégorie, qui représente la prochaine évolution des réseaux domestiques.

L'ULE est basé sur le DECT (Digital Enhanced Cordless Telecommunications) qui est la norme de facto pour les communications téléphoniques sans fil résidentielles et professionnelles dans le monde entier.

DECT ULE est une extension du protocole SW de la norme DECT. Ces appareils peuvent facilement supporter le DECT ULE pour la domotique et la sécurité/surveillance.

DECT ULE : la combinaison parfaite entre une longue durée de vie de la batterie, un débit de données élevé, un faible coût et une longue portée de transmission.

| Paramètre                           | Description                                                                         |
|-------------------------------------|-------------------------------------------------------------------------------------|
| DECT activé                         | Si cette option est sélectionnée, le module DECT est activé.                        |
| Numéro de contact DECT              | Numéros de téléphone des personnes appelées à partir du bouton Audio Panic DECT     |
| Appairage du dispositif<br>DECT     | Le détecteur DECT doit être inscrit dans la centrale avant de pouvoir être utilisé. |
|                                     | Cliquez sur ce bouton pour lancer le processus de couplage DECT.                    |
|                                     | Suppression du dispositif DECT du système.                                          |
| Supprimer le dispositif<br>DECT HAN | Sélectionnez le dispositif que vous souhaitez supprimer et appuyez sur le bouton    |
|                                     | Confirmer la suppression et sauvegarder la configuration                            |
| Supprimer le dispositif<br>DECT HS  | Cliquez sur ce bouton pour supprimer le bouton panique DECT                         |
| Code PIN DECT                       | Numéro de code pin GSM selon les exigences du réseau GSM.                           |

Crow Electronic Engineering Ltd. Contribue activement à l'Alliance ULE en proposant une gamme complète de produits DECT ULE.

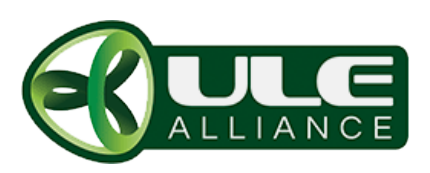

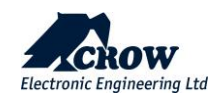

RF

| Paramètre                   | Description                                                                                                    |
|-----------------------------|----------------------------------------------------------------------------------------------------|
| Démarrage du canal<br>radio | La centrale prend en charge jusqu'à 5 fréquences pour éviter le brouillage.<br>Vous pouvez choisir une gamme de fréquences de 1 à 5. |
| Repetiteurs                 | Saisissez l'identifiant unique de l'appareil<br>Appuyez sur Terminer et enregistrer la configuration                                 |
| Supprimer le répétiteur     | Cliquez sur ce bouton pour supprimer le répéteur sans fil sélectionné et enregistrez la configuration.                               |

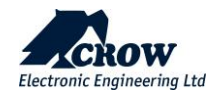

## Plage horaire

### Paramètres

| Paramètre                    | Description                                                                                                    |
|------------------------------|----------------------------------------------------------------------------------------------------|
| Plage horaire Heure de début | L'heure de début de la plage horaire est l'heure à laquelle la plage horaire<br>commence. Cette heure permet d'armer la ou les partitions, d'activer les sorties et<br>d'activer les droits du ou des utilisateurs spécifiés. Il y a 8 plages horaires qui<br>peuvent être programmées.                                                                                                    |
| Plage horaire Heure de fin   | L'heure de fin de la plage horaire est l'heure à laquelle la plage horaire se termine.<br>Cette heure permet de desarmer la ou les partitions, desactiver les sorties et<br>desactiver les droits du ou des utilisateurs spécifiés. Il y a 8 plages horaires qui<br>peuvent être programmées.                                                                                                    |
| Plage horaire Jour           | Les jours de la plage horaire sont les jours de la semaine où la plage horaire sera<br>actif. Vous pouvez sélectionner n'importe quelle combinaison de jours du dimanche<br>au samedi. Il y a 8 plages horaires qui peuvent être programmés.                                                                                                    |
| Jours fériés                 | Il est possible de préprogrammer jusqu'à 8 jours fériés. Les jours fériés peuvent<br>remplacer la fonction de plage horaire le jour programmé. Par exemple, si une sortie<br>était automatiquement contrôlée par une plage horaire, les jours fériés<br>préprogrammés peuvent empêcher la sortie de s'activer ou de se désactiver un jour<br>férié. Un jour férié consiste en un seul jour programmé par date. Le jour férié<br>commence au début de la journée (00:00:00) et se termine immédiatement avant<br>minuit (23:59:59) à la date programmée. Les jours fériés peuvent être programmés<br>dans n'importe quel ordre (bien que pour des raisons de simplicité, il est<br>recommandé de les programmer par ordre chronologique) et la centrale les<br>supprime automatiquement une fois la journée terminée. Si vous souhaitez<br>supprimer un jour férié programmé, vous devez effacer le champ de la date. |

## Fuseaux horaires vacances :

| Paramètre   | Description                               |
|-------------|-------------------------------------------|
| Format date | Options de sélection du format de la date |

### Attribution des partitions

| Paramètre                                                     | Description                                                                                                    |
|---------------------------------------------------------------|----------------------------------------------------------------------------------------------------|
| Plage horaire partitions<br>en armement (TOTAL ou<br>PARTIEL) | Le paramètre est utilisé pour la possibilité de séparation des plages horaires pour<br>effectuer les opérations ARM et ARM PARTIEL. Si le paramètre est marqué quand la<br>plaage horaire commencera, la partition correspondante sera armée en mode PARTIEL.<br>Dans le cas contraire, lorsque la plage horaire démarre, la partition est ARMÉE. |

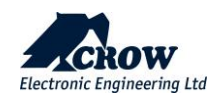

### Atribution utilisateurs

| Paramètre                              | Description                                                                                                    |
|----------------------------------------|----------------------------------------------------------------------------------------------------|
| Plage horaire autorise<br>utilisateurs | Lorsque l'utilisateur est contrôlé par une plage horaire, son code de clavier, son badge<br>d'accès et sa telecommande sont désactivés en permanence, lorsque la plage horaire<br>n'est pas démarrée ou terminée. Ce n'est que lorsque la plage horaire est démarrée que<br>l'utilisateur peut effectuer des actions dans le système conformément à ses droits tels<br>que définis par la configuration. |

### Attribution de Sortie

| Paramètre            | Description                                                                                 |
|----------------------|---------------------------------------------------------------------------------------------|
| Plage horaire pilote | Si une plage horaire est attribuée à une sortie, celle-ci sera activée au début de la plage |
| sorties              | horaire et désactivée à la fin de celui-ci.                                                 |

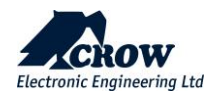

### <u>Divers</u>

### **Options centrale**

| Paramètre                                                       | Description                                                                                                    |
|-----------------------------------------------------------------|----------------------------------------------------------------------------------------------------|
| Code installateur                                               | Ce code est utilisé pour entrer dans le mode complet du programme de l'installateur.                                                                                                    |
|                                                                 | Ce code ne peut être modifié que lorsque vous êtes en mode programme d'installation.<br>Le code d'installateur doit comporter entre 4 et 8 chiffres.                                                                                                    |
| Code contrainte                                                 | Une alarme sous contrainte est créée lorsque le système d'alarme est désarmé en ajoutant 1 au dernier chiffre du code d'utilisateur original.                                                                                                    |
|                                                                 | 1235 ( 123X x+1 )                                                                                                    |
| défaut secteur désactivé                                        | Si la centrale doit être alimenté en courant continu ou si l'alimentation secteur peut<br>tomber en panne régulièrement, cette option désactive la surveillance de la tension<br>secteur afin d'éviter que des alarmes de panne secteur ne se produisent.                                                                                              |
| Format photos: images<br>groupées                               | Cette fonction est utilisée lorsque la centrale utilise le type de protocole du canal de rapport SIA-DC09 (SIA-09 DCS) pour le CMS,                                                                                                    |
|                                                                 | En cochant cette case, les images seront regroupées.                                                                                                    |
| Buzzer centrale activé                                          | Si cette option est activée, cela signifie que le buzzer de la centrale est en mode actif.                                                                                                    |
| Durée du buzzer                                                 | Temps de réinitialisation du buzzer en minutes                                                                                                    |
| Le mode configuration<br>réinitialise les alarmes<br>confirmées | Si cette option est sélectionnée et qu'une alarme confirmée s'est produite, l'alarme ne<br>peut pas être réarmée tant que l'installateur ne l'a pas réinitialisée. Les zones qui ont<br>provoqué l'alarme se verrouillent (même si elles sont désarmées) jusqu'à ce que<br>l'installateur les réarme pour indiquer que le verrouillage est en vigueur. |
| Armement impossible<br>(Défaut<br>batterie/secteur)             | Si cette option est sélectionnée, la centrale ne peut pas être armé si la batterie de la centrale est faible ou si le secteur est en panne.                                                                                                    |
|                                                                 | Lorsque la batterie est complètement chargée ou que le courant est revenu, la centrale peut alors être armé.                                                                                                    |
|                                                                 | Si cette option n'est pas sélectionnée, la centrale peut être armé pendant ces conditions de défaut                                                                                                    |

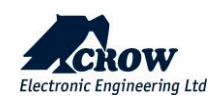

| Paramètre                                       | Description                                                                                                    |
|-------------------------------------------------|----------------------------------------------------------------------------------------------------|
| Armement impossible<br>(panne clavier)          | Si cette option est cochée et qu'une alarme de clavier manquant est présente, la centrale<br>ne peut pas être armé tant que le clavier n'a pas été réinstallé.                                                                                                    |
| Armement impossible<br>(défaut de transmission) | Si cette option est sélectionnée et que la centrale a détecté un défaut de communication<br>(Ethernet ou GSM/GPRS), la centrale ne peut pas être armée.                                                                                                    |
|                                                 | l'armement.                                                                                                    |
| Clavier bloqué après 5<br>essais (90sec).       | Après la saisie de 5 codes incorrects, le clavier est verrouillé pendant 90 secondes.                                                                                                    |
| Code utilisateur de 4-8<br>chiffres             | Si cette option est sélectionnée, tous les codes utilisateurs, le code installateur, les mots de passe de fuseau horaire et le mot de passe d'accès à distance doivent comporter entre 4 et 8 chiffres.                                                                                                    |
|                                                 | S'il n'est pas sélectionné, la longueur minimale du code est d'un chiffre.                                                                                                    |
| Sabotage clavier active                         | Si cette option est cochée, l'autoprotection du clavier est activée et peut provoquer une<br>alarme de sabotage du clavier si celui-ci est retiré du mur. Si cette option est désactivée,<br>l'autoprotection du clavier sera désactivée, l'ouverture ou le retrait du clavier du mur ne<br>provoquera pas d'alarme de sabotage sur la centrale. |
| Sabotage sortie active                          | Si cette option est cochée, l'autoprotection du panneau sera activée et pourra provoquer<br>une alarme d'autoprotection du panneau.                                                                                                    |
| Envoi de photos après<br>désarmement            | Continuer à envoyer l'image après le désarmement                                                                                                    |
| Nombre maximum<br>d'envoi                       | Le nombre maximum de rapports de journal provenant d'une seule source.<br>La valeur est limitée de 3 à 10.                                                                                                    |
| Nom de la centrale                              | C'est le nom que vous donnez à votre centrale pour l'identifier.<br>(Ex : Maison)                                                                                                    |
| Donner une date<br>d'expiration d'utilisation   | Période de temps pour autoriser l'utilisateur a utiliser le systeme                                                                                                    |
| Conformité EN                                   | Activer/Désactiver la conformité à la norme EN 50131                                                                                                    |
| Conformité UL                                   | Activer/Désactiver la conformité à la norme UL                                                                                                    |

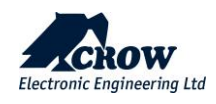

## Date et heure du système

| Paramètre   | Description                                                                                                    |
|-------------|----------------------------------------------------------------------------------------------------|
| Heure d'été | Si vous êtes en heure d'été lorsque le système d'alarme est installé, vous DEVEZ<br>activer cette option afin que la centrale sache que l'heure d'été est actuellement<br>active. Si vous ne le faites pas, l'horloge ne pourra pas s'ajuster automatiquement à<br>l'heure correcte à la fin de l'heure d'été. |
| GMT         | Le fuseau horaire commence à partir du temps moyen de Greenwich (GMT 0).                                                                                                    |

### Horloges

| Paramètre                             | Description                                                                                                    |
|---------------------------------------|----------------------------------------------------------------------------------------------------|
| Fenêtre de supervision radio<br>(min) | Si un détecteur radio est capable d'envoyer des signaux de supervision réguliers a la<br>centrale et que le type de zone est réglé sur 'Supervision Activée, cette minuterie<br>définit la durée pendant laquelle aucune transmission n'est reçue avant qu'une<br>alarme de supervision ne soit générée. La plage de temps est de 1 à 255 minutes.                                                                                                    |
|                                       | Si une zone est réglée sur deux déclenchements, elle doit déclencher une alarme deux fois dans la période de deux déclenchements pour déclencher une alarme.                                                                                                    |
| Temps double déclenchement<br>(sec)   | Si plusieurs zones sont réglées sur deux déclenchements, une alarme sera générée si<br>deux zones se déclenchent une fois chacune pendant la période de deux<br>déclenchements. Si une zone à deux déclenchements se met en alarme mais reste<br>en alarme pendant plus longtemps que la période de deux déclenchements (par<br>exemple, défaillance du détecteur ou coupure du câble), une alarme sera générée.<br>La plage de temps est de 5 à 255 secondes. |

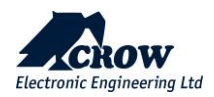

Délais

| Paramètre                            | Description                                                                                                    |
|--------------------------------------|----------------------------------------------------------------------------------------------------|
| Délai d'envoi d'alarme (sec)         | Si cette option est réglée sur 0, il n'y aura pas de délai de rapport. Si elle est réglée<br>sur une valeur différente de 0, un délai égal à la valeur programmée empêchera la<br>centrale de signaler une alarme jusqu'à l'expiration de ce délai. Pendant que la<br>temporisation est active, certaines sorties peuvent être désactivées. Une fois que la<br>minuterie a expiré, elle ne recommence pas, la centrale doit être désarmé puis armé<br>pour réinitialiser la minuterie. La valeur en secondes, la limite maximale est de 255<br>secondes. |
| Délai défaut secteur (sec)           | Si une panne de secteur se produit, cette minuterie retarde l'envoi du rapport de<br>panne de secteur à une station de surveillance. Si l'alimentation secteur est rétablie<br>avant l'expiration de la temporisation, aucun rapport n'est envoyé. Si une panne de<br>secteur est attribuée à une sortie, ce délai doit expirer avant que la sortie ne<br>s'active. La valeur est en secondes, la limite maximale est de 3 heures (10800<br>secondes).                                                                                                   |
| Délai échec de transmission<br>(sec) | Si un échec de communication se produit, cette minuterie retarde le rapport d'échec<br>de communication au centre de telesurveillance. Si le canal de communication<br>spécifié revient avant l'expiration de la minuterie, aucun rapport n'est envoyé. Si un<br>échec de communication est attribué à une sortie, ce délai doit expirer avant que la<br>sortie ne s'active. La valeur en secondes, la limite maximale est de 3 heures (10800<br>secondes).                                                                                              |

## Options de l'utilisateur

| Paramètre                                                      | Description                                                                                                    |
|----------------------------------------------------------------|----------------------------------------------------------------------------------------------------|
| Zone chemin d'accès<br>(TOTAL) devient<br>temporisée (PARTIEL) | Si cette option est sélectionnée, toute zone programmée avec la fonction de transfert se<br>comportera comme une zone retardée normale en mode Partiel (c'est-à-dire que la<br>fonction de transfert sera ignorée).<br>La zone dispose toujours de la fonction normale de transfert pendant l'état d'armement<br>complet. |

### Contrôle carillon

| Paramètre             | Description                                                                                                    |
|-----------------------|----------------------------------------------------------------------------------------------------|
| Bips carillon clavier | Si une zone est programmée comme zone Carillon et qu'elle est activée, la zone peut faire<br>retentir l'avertisseur sonore sur les claviers sélectionnés pour signaler une alarme locale.<br>La durée du signal sonore du carillon est programmée. La fonction Carillon peut<br>également être désactivée localement sur chaque clavier individuellement si elle n'est<br>pas nécessaire. |

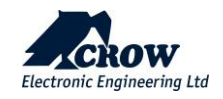

## Périphériques DECT (Dispositif vocal)

### Configuration avancée

| Paramètre            | Description                                                                                                    |
|----------------------|----------------------------------------------------------------------------------------------------|
| Nom                  | Entrer le nom de l'appareil vocal                                                                                                    |
| Ajouter module vocal | Utilisez ce bouton pour appairer l'appareil vocal dans le système, mais pas avant d'avoir couplé l'appareil vocal DECT au niveau du Menu "Connexion". |
| Est actif            | L'événement de panique peut être activé ou désactivé à partir du dispositif vocal.                                                                    |
| Alarme d'urgence     | Le dispositif Voce génère une alarme d'urgence au lieu d'une alarme de panique en<br>appuyant sur le bouton de panique.                               |

### Attribution des Partitions

| Paramètre                               | Description                                                                         |
|-----------------------------------------|-------------------------------------------------------------------------------------|
| Module vocal attribué aux<br>partitions | Le dispositif vocal peut être affecté à la partition 1-4 ou à plusieurs partitions. |

### Attribution de Sortie

| Paramètre                            | Description                                                                |
|--------------------------------------|----------------------------------------------------------------------------|
| Module vocal attribué aux<br>sorties | Le dispositif vocal peut être affecté à une sortie ou à plusieurs sorties. |

### Commandes

| Paramètre                  | Description                                                                                                    |
|----------------------------|----------------------------------------------------------------------------------------------------|
| Commande desactivee        | Les commandes, ARM, PARTIEL et les sorties sont désactivées.                                                                                                    |
| Peut armer en Total        | Le dispositif vocal peut armer une ou plusieurs partitions qui lui sont attribuées, une<br>ou plusieurs partitions peuvent être armées en appuyant et en maintenant enfoncé le<br>bouton de déconnexion du dispositif vocal pendant au moins 5 secondes.                       |
| Peut Armer en partiel      | L'appareil vocal peut armer en mode PARTIEL une ou plusieurs partitions attribuées à<br>l'appareil vocal, une ou plusieurs partitions peuvent être armées en appuyant et en<br>maintenant enfoncé le bouton de déconnexion de l'appareil vocal pendant au moins 5<br>secondes. |
| Sorties pilotees possibles | L'appareil vocal peut activer/désactiver une sortie assignée à l'appareil vocal, une<br>sortie ou plusieurs sorties peuvent être activées ou désactivées en appuyant et en<br>maintenant le bouton de déconnexion de l'appareil vocal pendant au moins 5<br>secondes.          |

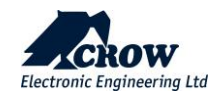

## Vue globale

#### Test de marche

Un test de marche est une méthode permettant de tester les détecteurs sans provoquer de fausses alarmes du système. Au cours d'un test de marche, vous allez activer intentionnellement des capteurs afin qu'ils soient reconnus par le système. Les zones défectueuses s'affichent, mais aucune alarme n'est signalée à la centrale

| Paramètre                        | Description                                                                                                    |
|----------------------------------|----------------------------------------------------------------------------------------------------|
| Départ test de marche            | Le mode test de marche est utilisable en mode installateur. En passant en revue tous<br>les détecteurs enregistrés dans le système et en les activant, la zone associée<br>examinée sera affichée sur la page de l'écran d'aperçu et afin de permettre de<br>vérifier que toutes les zones fonctionnent correctement. |
| Démarrage du mode<br>maintenance | Cette fonction a pour but d'empêcher les alertes, les rapports, le déclenchement de sirènes ou de claviers dans les zones où l'on effectue des travaux de maintenance de l'installateur, comme le remplacement des piles.                                                                                             |
| Arrêt du mode de<br>maintenance  | Arrêt et sortie du mode maintenance                                                                                                    |

Le mode test de marche est utilisable en mode installateur. En declenchant les détecteurs enregistrés dans le système et en les activant, la zone examinée associée s'affiche sur la page de l'écran d'aperçu et afin de permettre la vérification du bon

fonctionnement de toutes les zones en indiquant une coche verte et un point rouge . En appuyant sur le bouton "Arret du Test de Marche", le processus de test de marche se termine. Les résultats du test de marche s'affichent à l'écran pour vérifier quels détecteurs ont été déclenchés pendant le mode test de marche.

**REMARQUE** : Le voyant DEL d'indication des detecteurs testes clignote en vert pendant le processus de test de marche.

Une sortie peut être utilisée pour l'indication audible du test de marche ; la sirène de la sortie émettra un seul son pour le chirp au lieu du son utilisé pour les alarmes.

En outre, cette page fournit des informations générales sur les accessoires (noms des zones, numéro de série du dispositif, état, type de dispositif, niveau RSSI, zones répétées, état de la communication principale du panneau (Ethernet, GSM/3G, WiFi), fréquence radio, versions du panneau (micrologiciel du panneau, module RF, version du logiciel DECT ULE).

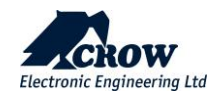

### Contrôle

| Paramètre      | Description                               |
|----------------|-------------------------------------------|
| Arme (TOTAL)   | Bouton pour armer en TOTAL                |
| Desarme        | Bouton pour le désarmement de la centrale |
| Arme (PARTIEL) | Bouton pour armer en PARTIEL              |

### Journal

| Paramètre                  | Description                                                                                        |
|----------------------------|----------------------------------------------------------------------------------------------------|
| Journal                    | Affiche le journal d'événements de la centrale au cloud                                            |
| Obtenir le journal interne | Affiche le total des événements, de la centrale au cloud + les événements internes de la centrale. |
| Metre à jour               | Rafraîchir la page web des événements du journal                                                   |
| Evènements sur page        | Possibilité d'augmenter le nombre d'événements affichés du journal                                 |

### ...Plus

| Paramètre                                                                   | Description                                                                                                    |
|-----------------------------------------------------------------------------|----------------------------------------------------------------------------------------------------|
| Sauvegarde de la<br>configuration/restauration/enregistrement<br>par défaut | Possibilité de créer une nouvelle sauvegarde et de restaurer/enregistrer par défaut la configuration du panneau.                                                                                                    |
| Page personnelle                                                            | Possibilité d'afficher la page personnelle à partir du mode de programmation de l'installateur                                                                                                    |
| Mise à niveau du panneau                                                    | Permet de mettre à jour le micrologiciel du panneau, le module RF, le<br>module DECT à partir d'un fichier local ou dans le nuage, cette action est<br>protégée par l'insertion d'un code d'installation. En outre, il existe des<br>options permettant de créer une sauvegarde et/ou une restauration<br>avant le processus de mise à jour. |
| Appliquer les valeurs par défaut                                            | Possibilité de télécharger le fichier de configuration par défaut à partir<br>d'une liste créée par l'action "enregistre par defaut" dans la sauvegarde<br>de la configuration par l'installateur.                                                                                                    |
| Reset connexion centrale                                                    | Réinitialisation de la prise de connexion de la centrale au Cloud.                                                                                                    |
| Redémarrer la centrale                                                      | Le redémarrage du panneau n'affecte pas les paramètres du panneau.                                                                                                    |

### Déconnexion

Déconnecter la connexion à distance

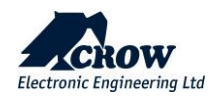

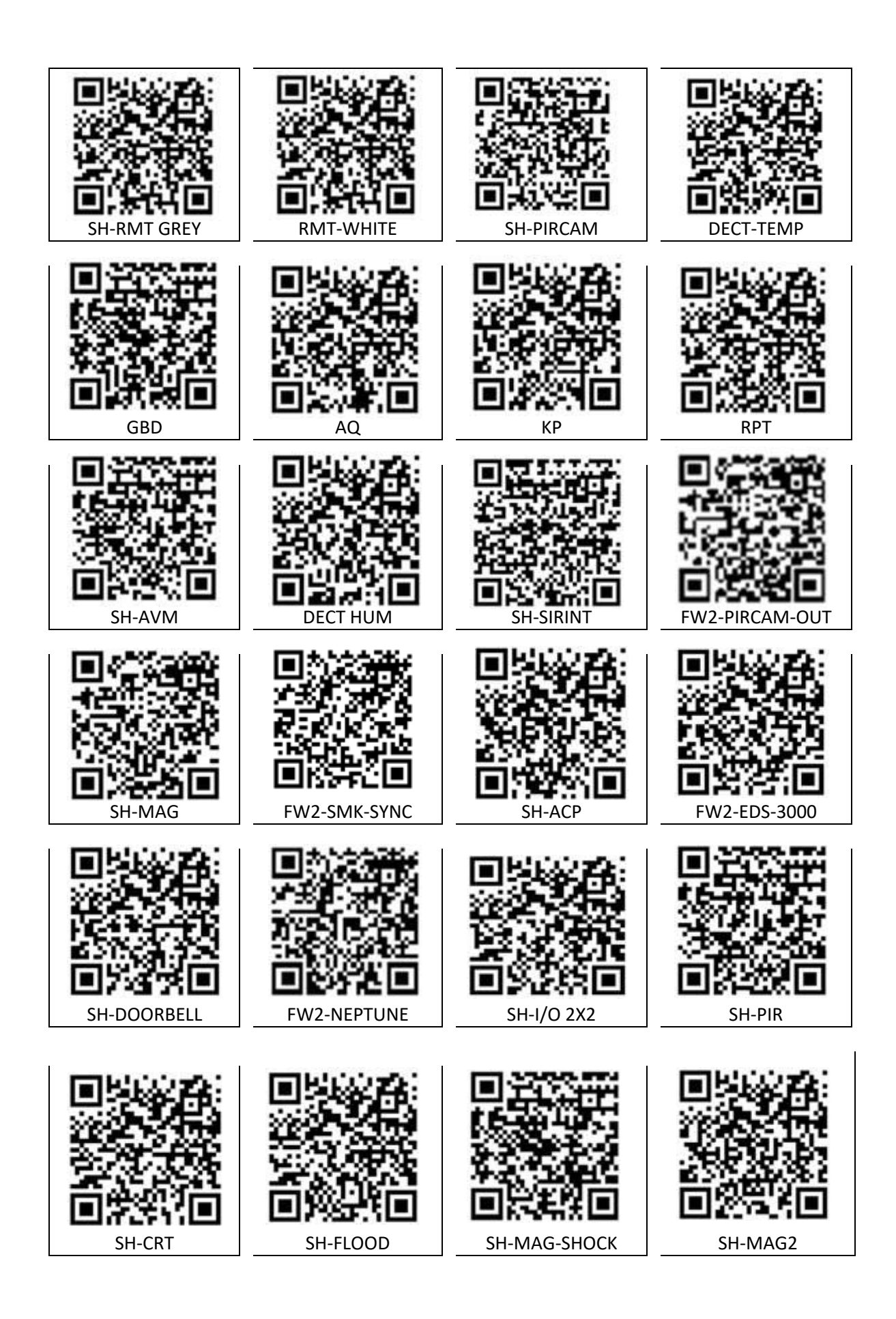

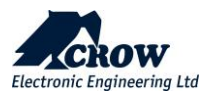